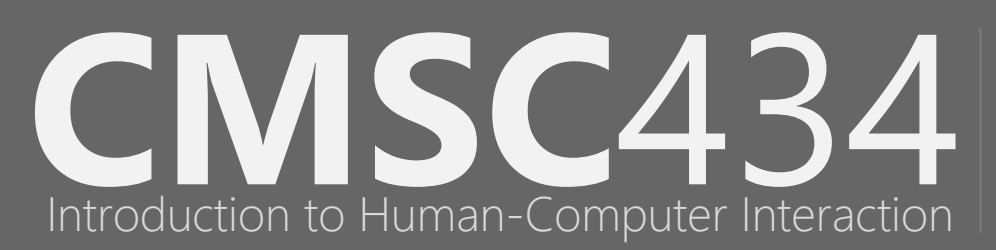

Week 10 | Lecture 16 | Mar 29, 2016 Engineering Interfaces II

Jon Froehlich @jonfroehlich

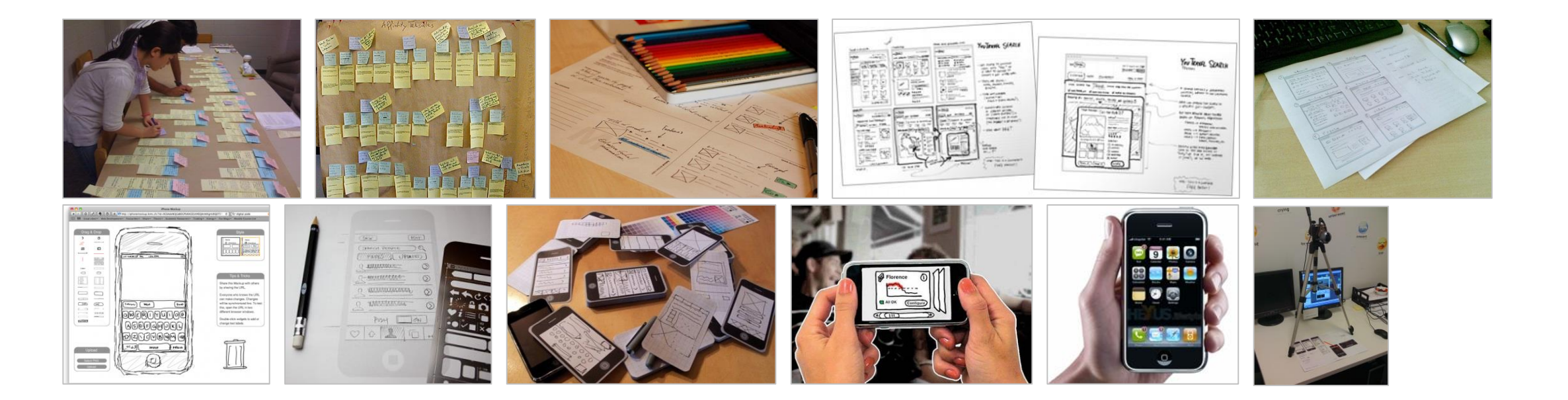

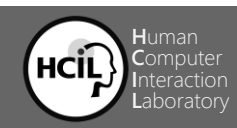

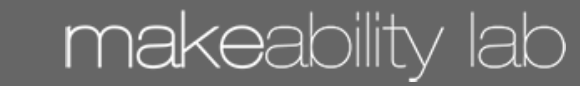

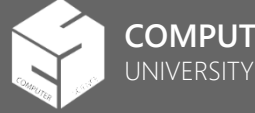

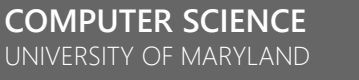

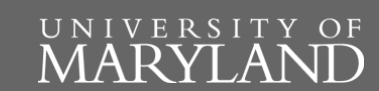

# Assignments

Use the Calendar feature in Canvas to see all upcoming assignments and deadlines

#### TA04 Mid-Fi Prototypes: Due March 31th

#### Midterm: Thursday, April 7th

 Will cover the readings, content from homework assignments, and lectures

#### IA08 Android Doodle Prototype: Due April 5 & 8

- Come to class with initial prototype on April 5<sup>th</sup>. You must upload a screenshot + code to Canvas on April 5<sup>th</sup>
- Submit final version April 8<sup>th</sup>.
- Same deliverables as before except you must also submit your 1-3 images of your favorite artwork made with your app. You should include the raw image + impressionist image for each submission. Matt and I will go through these, find our favorite top ~10 and post them for you to vote on as a class.

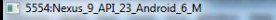

#### ImpressionistPainter434

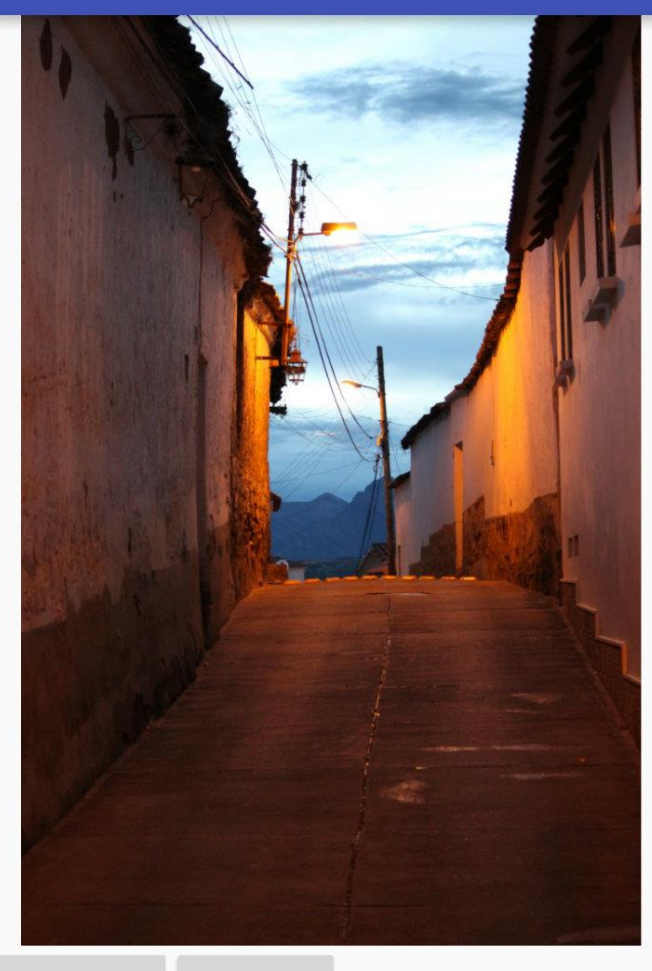

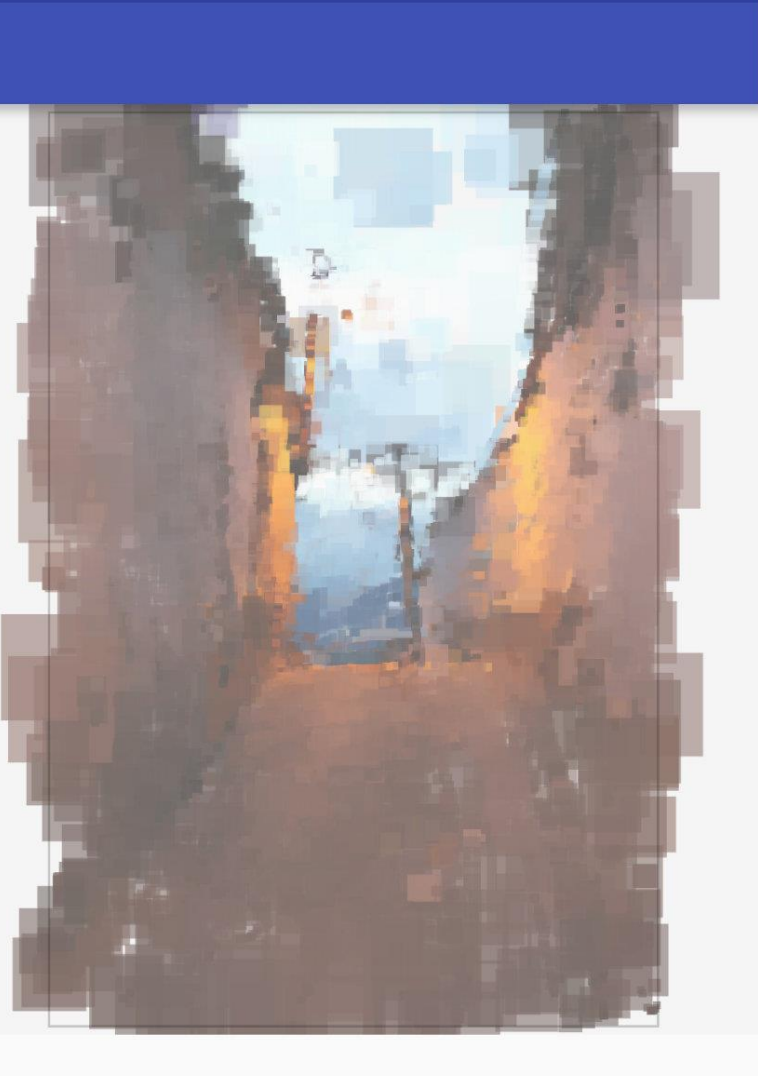

DOWNLOAD IMAGES LOAD IMAGE

0

 $\bigtriangledown$ 

<sup>36</sup> 🖌 3:25

#### Video Demo on Assignment Website

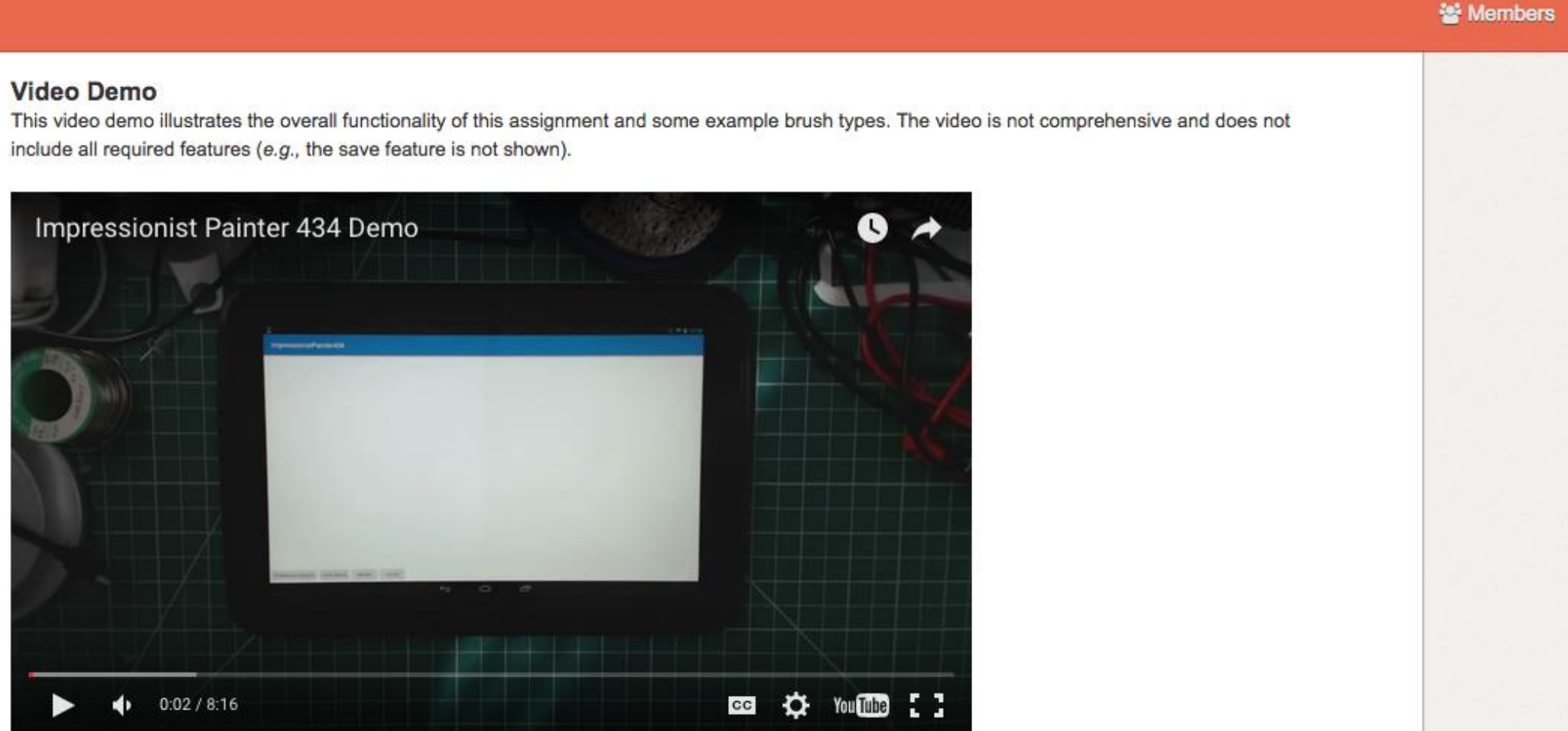

#### **Evolution of User Interfaces**

list of files and subdirectories in a directory )IR [drive:][path][filename] [/P] [/W] [/A[[:]attribs]] [/O[[:]sortord]] [/S] [/B] [/L] [/C[H]] [drive:][path][filename] Specifies drive, directory, and/or files to list. Pauses after each screenful of information. ∕W Uses wide list format. Displays files with specified attributes. ZA. attribs D Directories R Read-only files H Hidden files System files A Files ready to archive – Prefix meaning "not" List by files in sorted order. By naмe (alphabetic) S By size (smallest first) sortord N <u>By extension (alphabetic)</u> D By date & time (earliest first) Group directories first - Prefix to reverse order By compression ratio (smallest first) Displays files in specified directory and all subdirectories. bare format (no heading information or summary). Uses lowercase. Displays file compression ratio; /CH uses host allocation unit size. witches may be preset in the DIRCMD environment variable. Override eset switches by prefixing any switch with - (hyphen)--for example, /-W.

#### **Command Line (Unix shell, DOS prompt)** Interaction driven by system User prompted for input when needed Text-based input and output

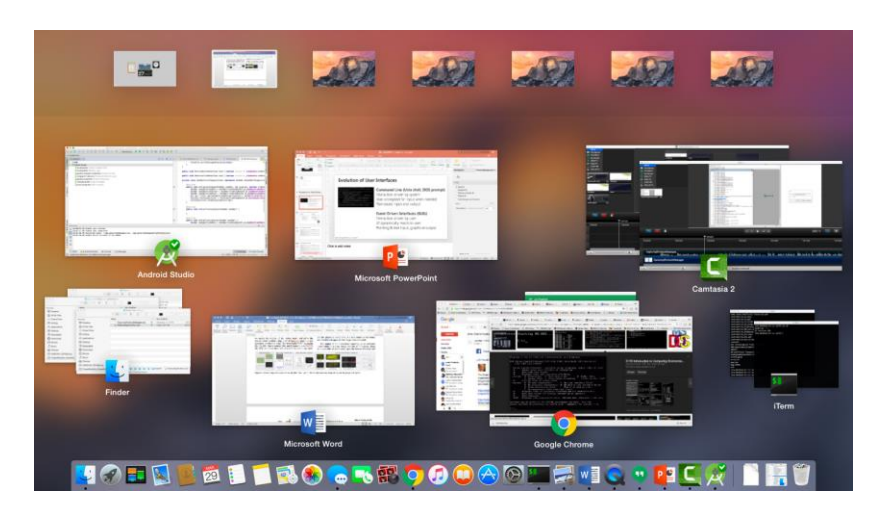

**Event-Driven Interfaces (GUIs)** Interaction driven by user UI constantly waiting for input events Pointing & text input, graphical output

#### **Procedural vs. Event-Driven Programming**

#### Procedural

Code is executed in sequential order

Statement 1

Statement 2

```
Statement 3
```

• • •

Statement N

#### **Event-Driven**

Code is executed based upon events

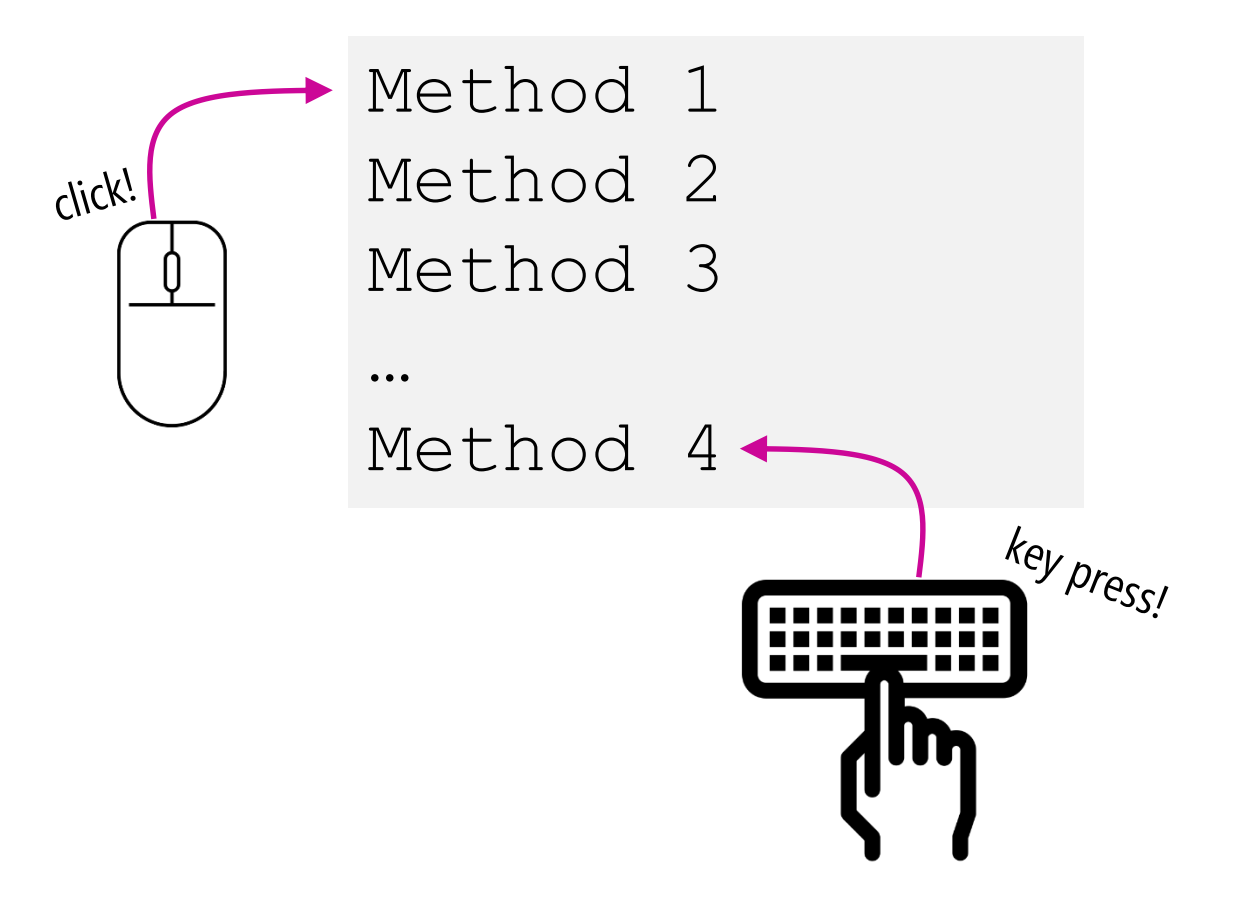

#### **Procedural Programming Example**

```
#include <stdio.h>
int main( )
  char str[100];
  printf("How old are you?");
  gets( str );
  printf( "\nYou entered: ");
  puts( str );
  . . .
```

**Control flow.** Execution starts at main() and executes sequentially, branching with if, for, and while statements and method calls.

**User input.** When we need user input, we call read() on the console stream and wait (blocks) until the user types something, then return

### **Procedural Programming Example**

```
Control flow. Execution starts at
#include <stdio.h>
                                           main() and executes sequentially,
int main( )
                                           branching with if, for, and while
  char str[100];
                                           statements and method calls.
  printf("How old ar
  gets ( str ); ----
                         Execution literally blocks until the user types in a string & hits (n')
  printf( "\nYou entered: ");
                                           stream and wait (blocks) until the
  puts( str );
                                           user types something, then return
  . . .
```

### **Procedural Programming Example**

```
Control flow. Execution starts at
#include <stdio.h>
                                           main() and executes sequentially,
int main( )
                                           branching with if, for, and while
  char str[100];
                                           statements and method calls.
  printf("How old ar
                         Execution literally blocks until the user types in a string & hits '\n'
  gets ( str ); ----
  printf( "\nYou entered: ");
                                           stream and wait (blocks) until the
  puts( str );
                                           user types something, then return
  . . .
```

How do we respond to input **from > 1 source** (*e.g.,* keyboard & mouse?) What if user wants to interact in a more **dynamic order**? Unlike MS-DOS-based applications, Windows-based applications are **event-driven**. They do **not make explicit function calls** to obtain input (such as C run-time library calls). Instead, Windows-based applications **wait for the system** to pass input to them.

> Windows and Messages Official Windows Developer Documentation

# **Event-Driven Programming**

```
int WinMain( )
```

```
... initialization code ...
... setup and show GUI ...
```

```
// Enter event Loop
while(true) {
   Event e = GetEvent();
   DispatchEvent(e);
}
```

**Control flow.** Program waits for user input events. OS routes user input events to program, which are processed in an event queue.

**Message loop.** Continuously waits for events to process in a message queue.

**User input.** When a user moves the mouse over the program window or presses a key on the keyboard when this window is in focus, the OS sends the event to this program, where it is processed by the message loop.

# **Event-Driven Programming**

```
int WinMain( )
```

```
... initialization code ...
... setup and show GUI ...
```

```
// Enter event Loop
while(true) {
   Event e = GetEvent();
   DispatchEvent(e);
}
```

**Control flow.** Program waits for user input events. OS routes user input events to program, which are processed in an event queue.

**Message loop.** Continuously waits for events to process in a message queue.

**User input.** When a user moves the mouse over the program window or presses a key on the keyboard when this window is in focus. the OS sends

where it is

loop.

This message loop—the core part of any UI program—is often hidden from the typical UI developer. It's setup by the UI toolkit/framework that you use.

#### Windows Event Messaging Example

On the next slide, I'll play a video of the Spy++ tool for sniffing Windows event messages

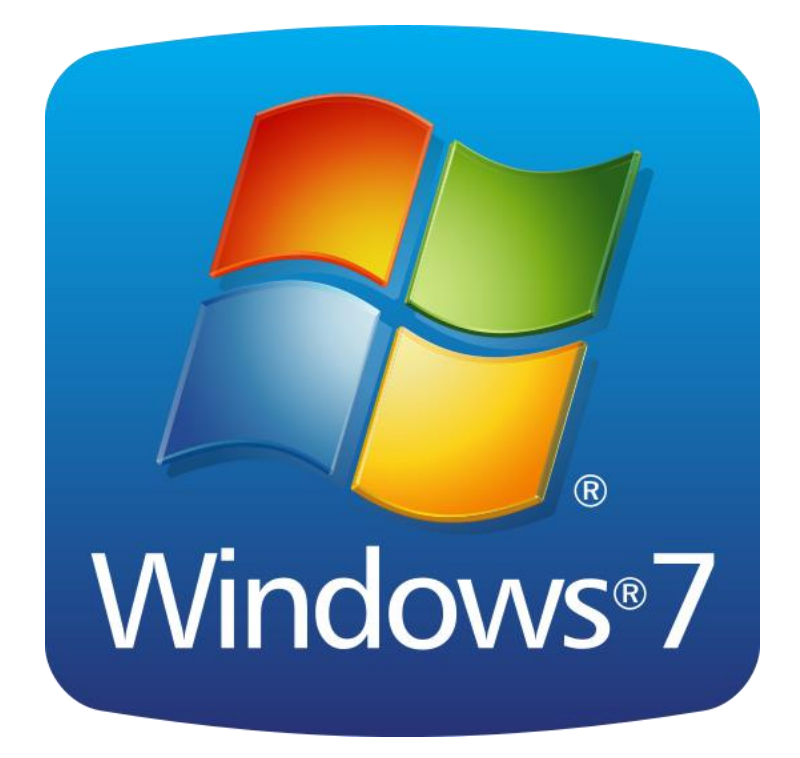

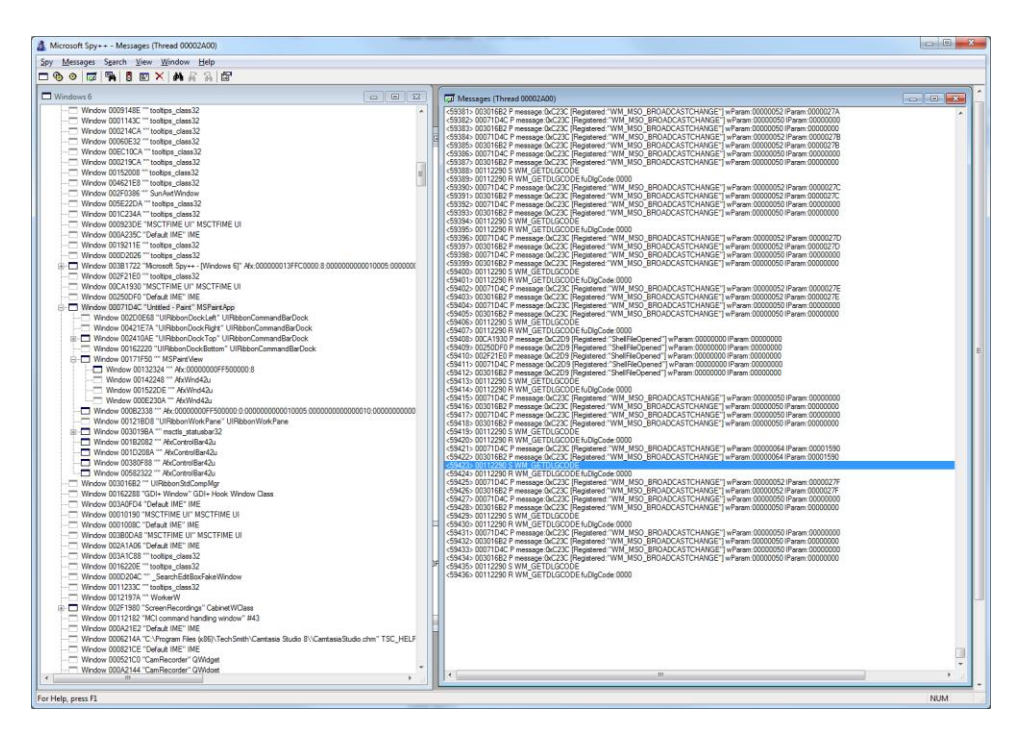

Microsoft Spy++ Tool https://msdn.microsoft.com/en-us/library/dd460756.aspx

| Spy Tree Search View Window Help                                                                 | - 8 × |   |
|--------------------------------------------------------------------------------------------------|-------|---|
| ◎ ◎ [扉] [♣] [♣] [♣] [♣] [益]                                                                      |       |   |
| Window 00010010 "" #32769 (Desktop)                                                              | A     |   |
| Br-□ Window 00411E7A "" Auto-Suggest Dropdown                                                    |       |   |
| Window 000421B2 "MSCTFIME UI" MSCTFIME UI                                                        | E     |   |
| ····□ Window 000921B6 "Default IME" IME                                                          |       |   |
| Window 0015213A "Custom Selection" QWidget                                                       |       |   |
| Window 000D1FEE "Creating video file" QWidget                                                    |       |   |
| ····□ Window 0009219E "Initializing camera" QWidget                                              |       |   |
| Window 000E21A6 "DevicePresenceDetector" Afx:6B2A0000:0                                          |       |   |
| Window 002B10F4 "Recording" QWidget                                                              |       |   |
| Window 0001010E "tootips_class32                                                                 |       |   |
| Window 00010122 "Toottips_class32                                                                |       |   |
| Window U0010104 "tootips_class32                                                                 |       |   |
| Window U0010112 Toombe class32                                                                   |       |   |
| Window Upul Tuber Toombe class 32                                                                |       |   |
| Window 00010114 toolips_class32                                                                  |       |   |
| Window 001010C 1000005 Classoc                                                                   |       |   |
| Window 00010ETFC Catrillogi                                                                      |       |   |
|                                                                                                  |       |   |
| The Window 00030420 "MSCTEIME III" MSCTEIME III                                                  |       |   |
| Window 0002054 Wost Hiller IME                                                                   |       | _ |
| → Window 0002031+ Detail Intel Intel Intel Ant                                                   |       |   |
|                                                                                                  |       |   |
|                                                                                                  |       |   |
| Window 0014196 "Default ME" INF                                                                  |       |   |
| Window 0011B04 "Task Switching" Task SwitcherWind                                                |       |   |
| Window 000721C2 "CamBecorder" (Oppoin                                                            |       |   |
| Window 0005219C "CamBecorder" (Orol                                                              |       |   |
| Window 00092174 "CamBecorder" (2Popula                                                           |       |   |
| Window 000820FE "CamBecorder" QPopup                                                             |       |   |
| Window 000100EC "MSCTFIME UI" MSCTFIME UI                                                        |       |   |
| Window 000100E8 "Default IME" IME                                                                |       |   |
| Window 000617C4 "" tooltips class32                                                              |       |   |
| Window 009915AE ""_SearchEdtBoxFakeWindow                                                        |       |   |
| Window 00080166 "" tooltips_class32                                                              |       |   |
| Window 000509C8 "" tooltips_class32                                                              |       |   |
| Window 00080F7A "Jon Froehlich" Desktop User Picture                                             |       |   |
| Window 00110026 "Start menu" DV2ControlHost                                                      |       |   |
| Window 00142056 "" tooltips_class32                                                              |       |   |
| Window 000B213E "" tooltips_class32                                                              |       |   |
| Window 00050126 "Jump List" DV2ControlHost                                                       |       |   |
| Window 00010124 "" TaskListThumbnailWnd                                                          |       |   |
| Window 000920FA "Cicero UIWndFrame" Cicero UIWndFrame                                            |       |   |
| Window 00141BEA "CamtasiaStudio" QPopup                                                          |       |   |
| Window 002A1B30 "CamtasiaStudio" QPopup                                                          |       |   |
| Window 00141BDE "Camtasia Studio" QPopup                                                         |       |   |
|                                                                                                  |       |   |
|                                                                                                  |       |   |
|                                                                                                  |       |   |
|                                                                                                  |       |   |
|                                                                                                  |       |   |
|                                                                                                  |       |   |
|                                                                                                  |       |   |
| Window 0006037C "Default IME" IME                                                                |       |   |
| Window 000A0498 "Press enter to open the Dropbox menu" Qt5QWindowlcon                            |       |   |
|                                                                                                  |       |   |
|                                                                                                  |       |   |
| B ── Window 00390C1E "Google Hangouts" Chrome_WidgetWin_1 ── Window 00240E94 "" tooltips_class32 | -     |   |

| 📼 Run         | X                                                                                                    |
|---------------|----------------------------------------------------------------------------------------------------|
|               | Type the name of a program, folder, document, or Internet<br>resource, and Windows will open it for you. |
| <u>O</u> pen: | •                                                                                                    |
|               | OK Cancel Browse                                                                                         |

How do user input events (*e.g.*, keypresses, mouse clicks) get from the hardware, into the operating system, and eventually processed by an application?

How do user input events (*e.g.*, keypresses, mouse clicks) get from the hardware, into the operating system, and eventually processed by an application?

**A:** Let's take a look! This example is specifically from MS Windows, but it's similar across all modern operating systems.

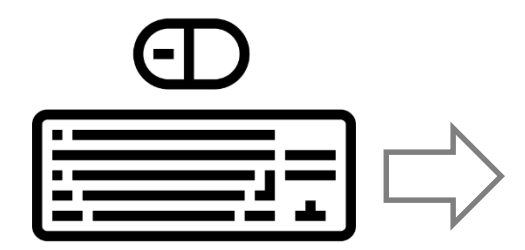

User Input

| ط          | OS Event Queue   |  |
|------------|------------------|--|
|            |                  |  |
|            |                  |  |
| User Input |                  |  |
|            |                  |  |
|            |                  |  |
|            |                  |  |
|            |                  |  |
|            |                  |  |
| l          | Operating System |  |

| Ð          | OS Event Queue | Program Event Queue                |
|------------|----------------|------------------------------------|
|            |                |                                    |
| User Input |                |                                    |
|            |                | Window Application 1, Handle=0x023 |
|            |                | Program Event Queue                |
|            |                |                                    |
|            |                |                                    |
|            |                | Window Application 2, Handle=0x044 |

#### **Operating System**

| Ð               | OS Event Queue   | Program Event Queue                |
|-----------------|------------------|------------------------------------|
|                 |                  |                                    |
|                 |                  | Window Application 1, Handle=0x023 |
|                 |                  | Program Event Queue                |
| Computer Screen |                  |                                    |
|                 |                  | Window Application 2, Handle=0x044 |
|                 | Operating System |                                    |

Whenever the user moves the mouse, clicks the mouse button, or types on the keyboard, the device driver for the respective device converts the input into messages and places them into the **system message queue** 

| Ð               | OS Event Queue   | Program Event Queue                |
|-----------------|------------------|------------------------------------|
|                 |                  |                                    |
| User Input      |                  |                                    |
|                 |                  | Window Application 1, Handle=0x023 |
|                 |                  | Program Event Queue                |
| Computer Screen |                  |                                    |
|                 |                  | Window Application 2, Handle=0x044 |
|                 | Operating System |                                    |

Whenever the user moves the mouse, clicks the mouse button, or types on the keyboard, the device driver for the respective device converts the input into messages and places them into the **system message queue** 

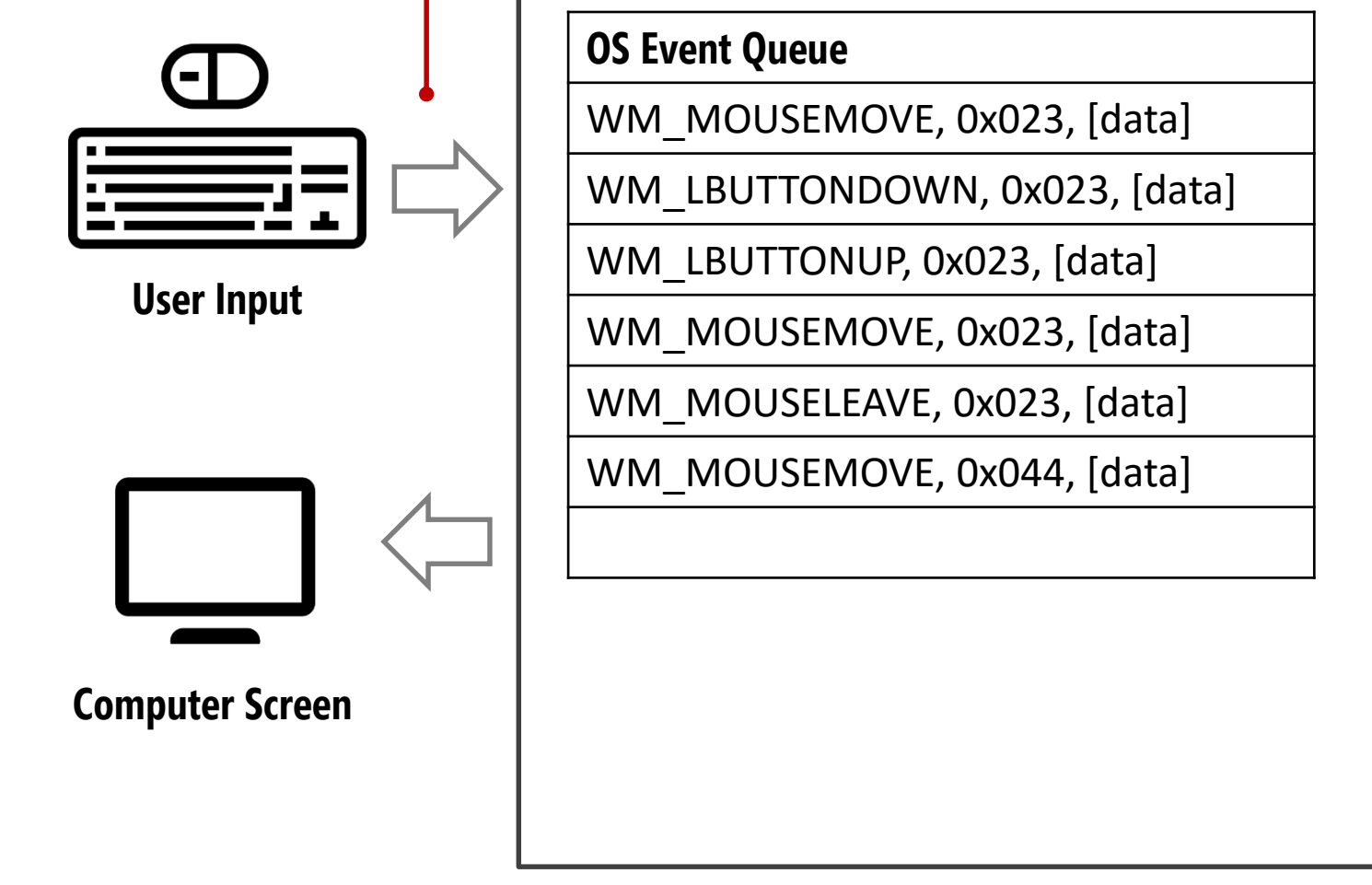

**Operating System** 

| Program Event Queue                |
|------------------------------------|
|                                    |
|                                    |
|                                    |
|                                    |
|                                    |
|                                    |
|                                    |
|                                    |
| Window Application 1. Handle=0x023 |
| ,,,                                |
| -                                  |
|                                    |
| Program Event Queue                |
| Program Event Queue                |
| Program Event Queue                |
| Program Event Queue                |
| Program Event Queue                |
| Program Event Queue                |
| Program Event Queue                |
| Program Event Queue                |
| Program Event Queue                |
| Window Application 2 Handle-0x044  |

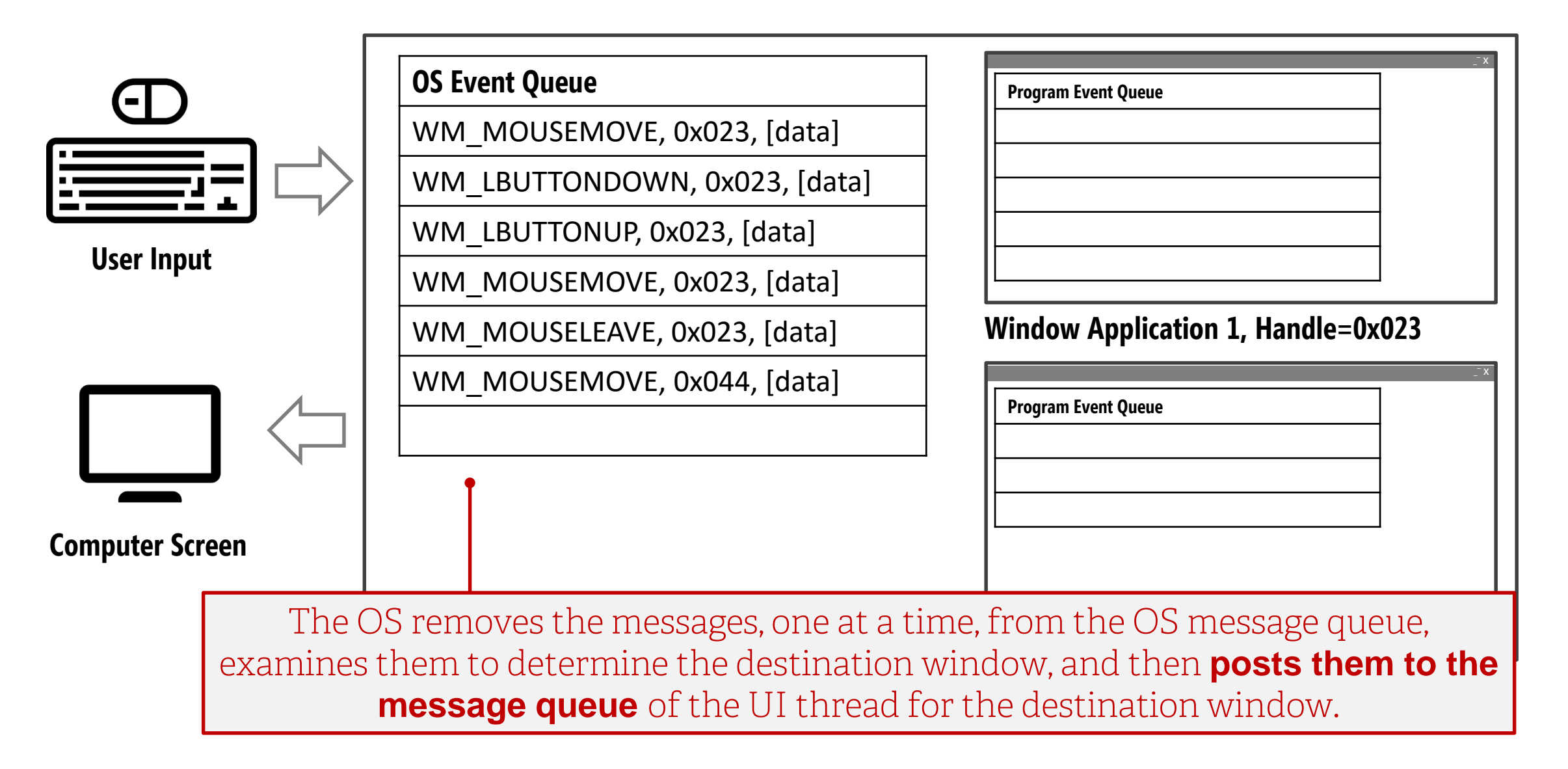

| Ē          |                   | OS Event Queue                                                                                                    | Program Event Queue                                                                                       |
|------------|-------------------|----------------------------------------------------------------------------------------------------|----------------------------------------------------------------------------------------------------|
| User Input | t<br>een          | WM_LBUTTONDOWN, 0x023, [data]<br>WM_LBUTTONUP, 0x023, [data]<br>WM_MOUSEMOVE, 0x023, [data]<br>WM_MOUSELEAVE, 0x023, [data]<br>WM_MOUSEMOVE, 0x044, [data] | Window Application 1, Handle=0x023                                                                        |
|            | The C<br>examines | OS removes the messages, one at a ti<br>them to determine the destination<br><b>message queue</b> of the UI thread fo                                      | me, from the OS message queue,<br>window, and then <b>posts them to the</b><br>or the destination window. |

| Ē            |                   | OS Event Queue                                                                                                  | Program Event Queue                                                                                 |
|--------------|-------------------|----------------------------------------------------------------------------------------------------|----------------------------------------------------------------------------------------------------|
|              | <b>_</b>          |                                                                                                    | WM_MOUSEMOVE, 0x023, [data]                                                                         |
|              |                   | WM_LBUTTONUP, 0x023, [data]                                                                                     |                                                                                                    |
|              |                   | WM_MOUSEMOVE, 0x023, [data]                                                                                     |                                                                                                    |
| User input   |                   | WM_MOUSELEAVE, 0x023, [data]                                                                                    |                                                                                                    |
|              |                   | WM_MOUSEMOVE, 0x044, [data]                                                                                     | Window Application 1, Handle=0x023                                                                  |
| Computer Scr | een               |                                                                                                    | Program Event Queue                                                                                 |
|              | The C<br>examines | OS removes the messages, one at a t<br>s them to determine the destination<br>message queue of the UI thread fo | ime, from the OS message queue,<br>window, and then posts them to the<br>or the destination window. |

| Ē             |                   | OS Event Queue                                                                                                    | Program Event Queue                                                                             |
|---------------|-------------------|----------------------------------------------------------------------------------------------------|-------------------------------------------------------------------------------------------------|
|               |                   |                                                                                                    | WM_MOUSEMOVE, 0x023, [data]                                                                     |
|               |                   | WM_MOUSEMOVE, 0x023, [data]                                                                                          | WM_LBUTTONDOWN, 0x023, [data]                                                                   |
|               |                   | WM_MOUSELEAVE, 0x023, [data]                                                                                         |                                                                                                 |
| User Input    |                   | WM_MOUSEMOVE, 0x044, [data]                                                                                          |                                                                                                 |
| Computer Scre | en                |                                                                                                    | Window Application 1, Handle=0x023         Program Event Queue                                  |
|               | The (<br>examines | OS removes the messages, one at a tin<br>s them to determine the destination v<br>message queue of the UI thread for | ne, from the OS message queue,<br>window, and then posts them to the<br>the destination window. |

| User Input      | OS Event Queue         WM_MOUSELEAVE, 0x023, [data]         WM_MOUSEMOVE, 0x044, [data]                         | Program Event Queue         WM_MOUSEMOVE, 0x023, [data]         WM_LBUTTONDOWN, 0x023, [data]         WM_LBUTTONUP, 0x023, [data]         WM_LBUTTONUP, 0x023, [data]         WM_LBUTTONUP, 0x023, [data] |
|-----------------|----------------------------------------------------------------------------------------------------|----------------------------------------------------------------------------------------------------|
| Computer Screen |                                                                                                    | Program Event Queue                                                                                                    |
| The<br>examine  | OS removes the messages, one at a times them to determine the destination we message queue of the UI thread for | ne, from the OS message queue,<br>vindow, and then posts them to the<br>the destination window.                                                                                                    |

| Ð            |          | OS Event Queue                        | Program Event Queue                |
|--------------|----------|---------------------------------------|------------------------------------|
|              |          |                                       | WM_MOUSEMOVE, 0x023, [data]        |
|              |          | WM_MOUSEMOVE_0x044_[data]             | WM_LBUTTONDOWN, 0x023, [data]      |
|              |          |                                       | WM_LBUTTONUP, 0x023, [data]        |
| llsor Innut  | .        |                                       |                                    |
| User input   |          |                                       |                                    |
|              |          |                                       | Window Application 1, Handle=0x023 |
|              |          | Program Event Queue                   |                                    |
|              | •        |                                       |                                    |
| Computer Scr | een      |                                       |                                    |
|              | The C    | OS removes the messages, one at a tir | ne, from the OS message queue,     |
|              | examines | s them to determine the destination v | window, and then posts them to the |
|              |          | message queue of the UI thread for    | the destination window.            |

|              |                                                                        | OS Event Queue                                                               | Program Event Queue                |  |
|--------------|------------------------------------------------------------------------|------------------------------------------------------------------------------|------------------------------------|--|
| E            |                                                                        |                                                                              | WM_MOUSEMOVE, 0x023, [data]        |  |
|              |                                                                        |                                                                              | WM_LBUTTONDOWN, 0x023, [data]      |  |
|              |                                                                        |                                                                              | WM_LBUTTONUP, 0x023, [data]        |  |
|              |                                                                        |                                                                              | WM_MOUSEMOVE, 0x023, [data]        |  |
| User Input   | t                                                                      |                                                                              | WM_MOUSELEAVE, 0x023, [data]       |  |
| Computer Scr | een                                                                    |                                                                              | Window Application 1, Handle=0x023 |  |
|              | The OS removes the messages, one at a time, from the OS message queue, |                                                                              |                                    |  |
|              | examines                                                               | camines them to determine the destination window, and then posts them to the |                                    |  |
|              |                                                                        | message queue of the UI thread for the destination window.                   |                                    |  |

#### **Event Processing Queue**

| Program                 | Event Queue                   |            |
|-------------------------|-------------------------------|------------|
| WM_LBU                  | JTTONDOWN, 0x02               | 3, [data]  |
| WM_LBU                  | JTTONUP, 0x023, [d            | ata]       |
|                         |                               |            |
|                         |                               |            |
|                         |                               |            |
| indow                   | Application 1,                | Handle=0x0 |
| indow<br>Program        | Application 1,                | Handle=0x0 |
| <b>indow</b><br>Program | Application 1,<br>Event Queue | Handle=0x0 |
| indow<br>Program        | Application 1,<br>Event Queue | Handle=0x0 |
| indow<br>Program        | Application 1,<br>Event Queue | Handle=0x0 |

Window Application 2, Handle=0x044

OS always posts messages to the end of a program's message queue (*i.e.*, FIFO).

The program message queue processes the event messages in FIFO

However, some events receive special handling. For example, on Windows, WM\_PAINT messages are only processed when the queue contains no other messages. In addition, for efficiency, multiple WM\_PAINT messages in the queue are consolidated into one.

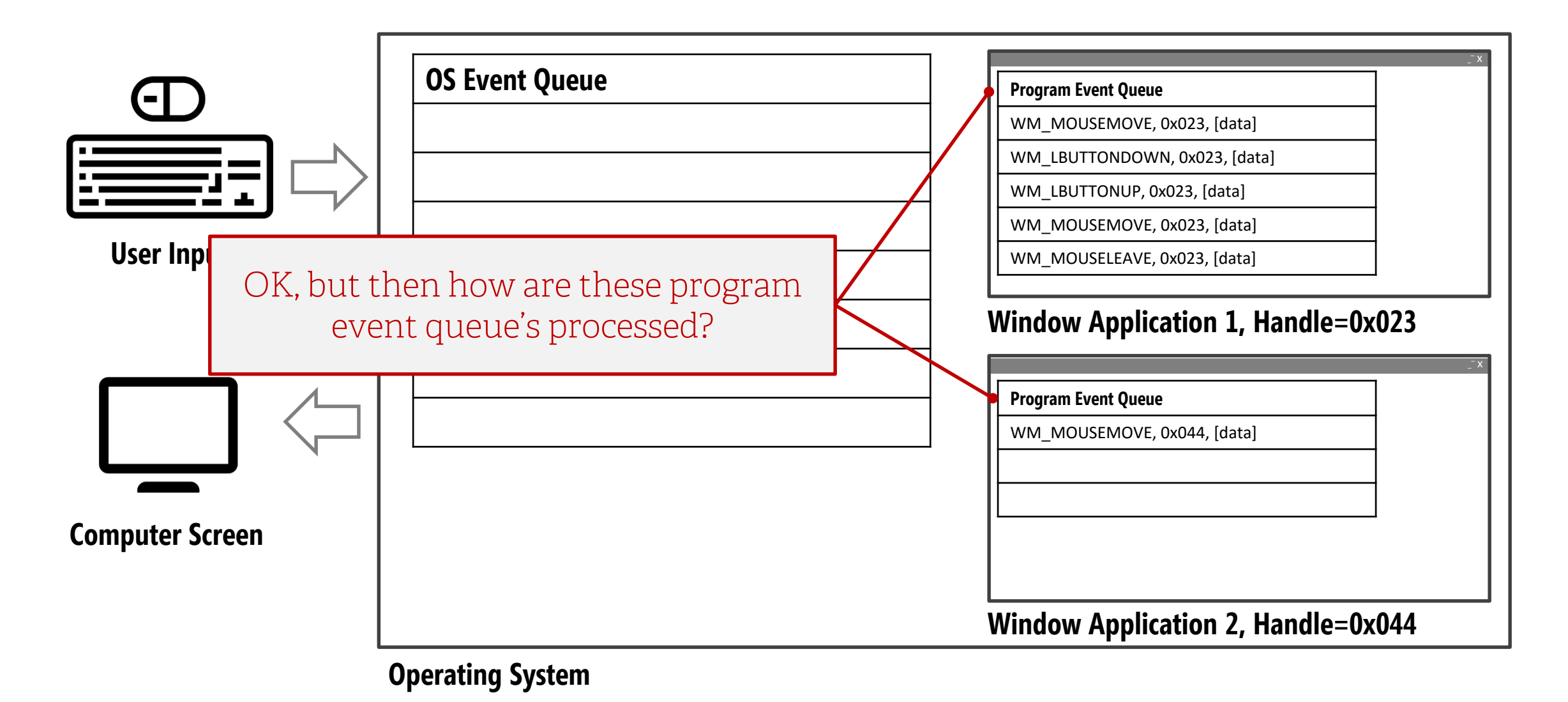

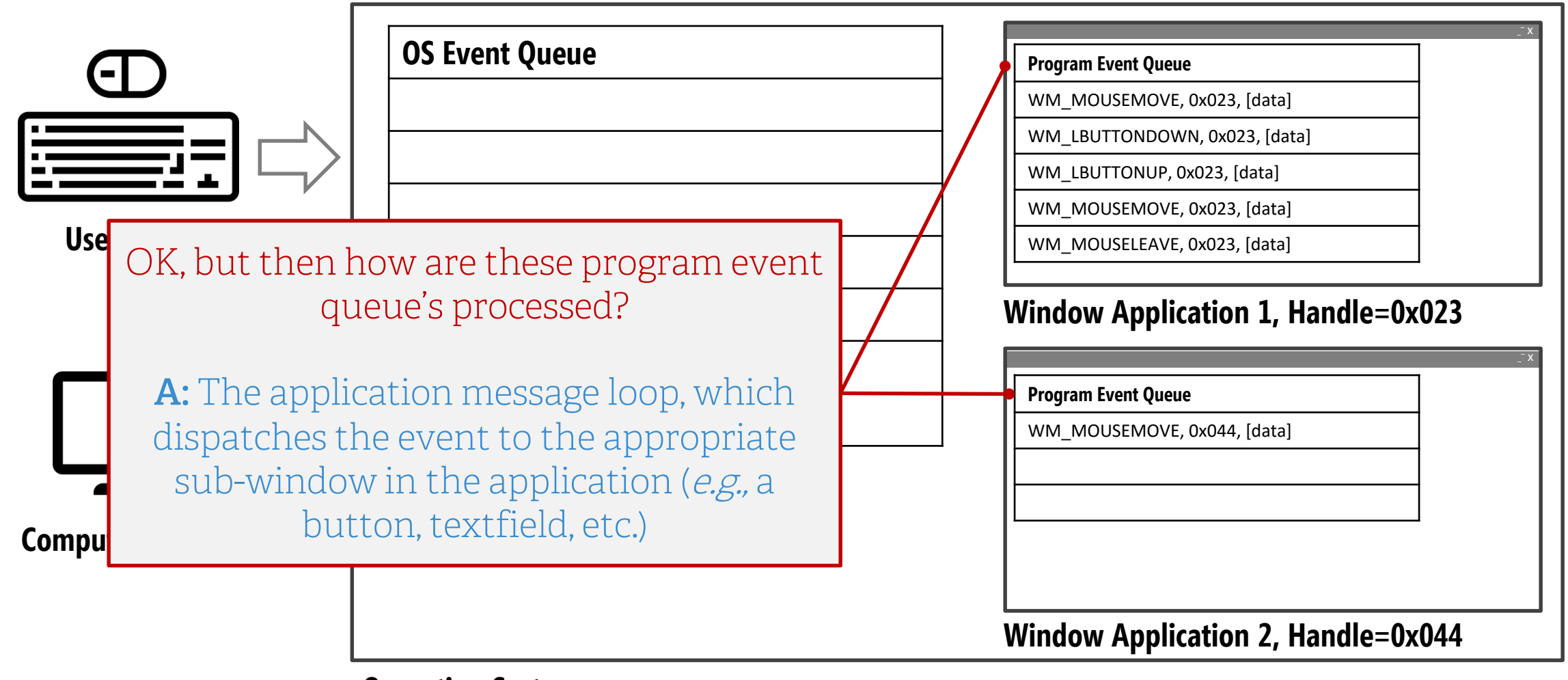

#### **Operating System**

# To understand this part, we need to return to the hierarchical nature of UI windows—Window Trees.

Android calls this **Component Tree** 

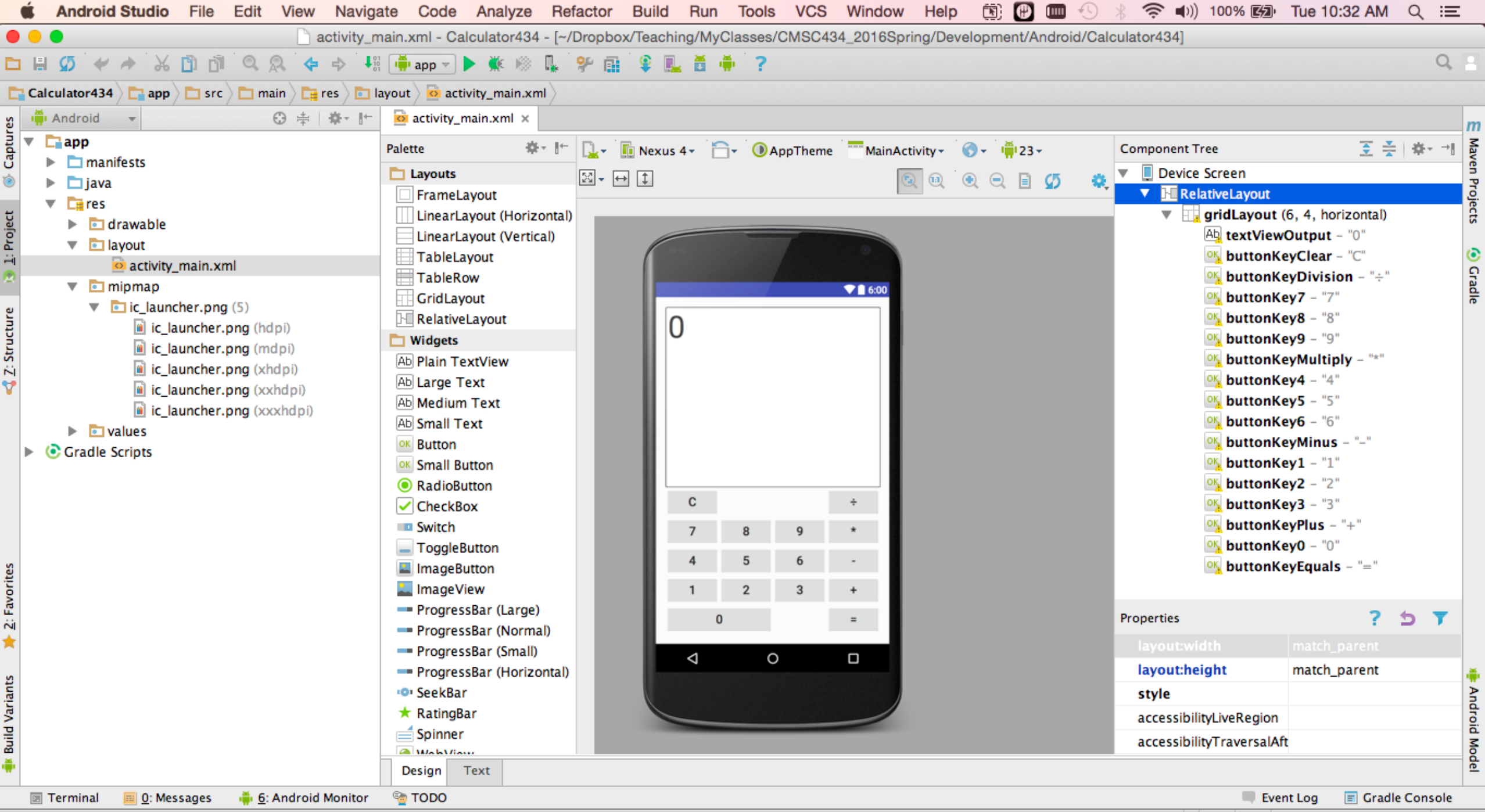

Gradle build finished in 8s 889ms (3 minutes ago)

n/a n/a Context: <no context>

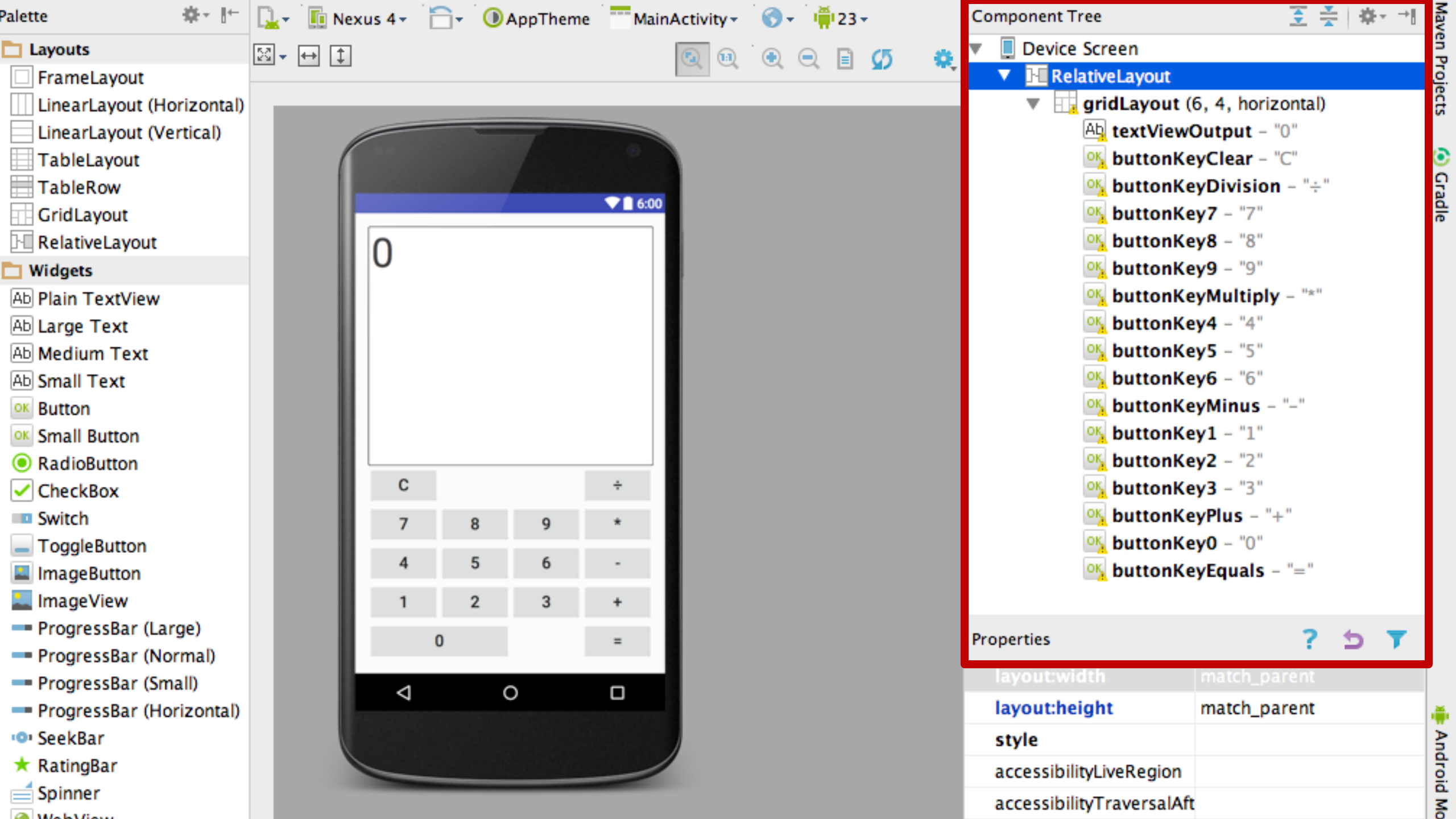

#### Window Tree vs. UI Object Hierarchy

Remember, the Window Tree is **completely different** from the UI object hierarchy

The **Window Tree** describes the relationship between UI components laid out in a window

The **UI Object Hierarchy** describes the class hierarchy that UI frameworks use.

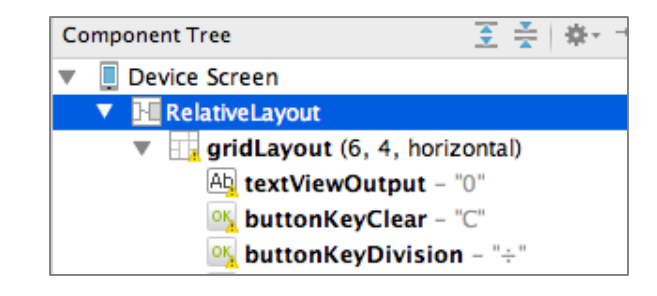

| ProgressBar                                                           |
|-----------------------------------------------------------------------|
| extends View                                                          |
| java.lang.Object<br>Landroid.view.View<br>Landroid.widget.ProgressBar |
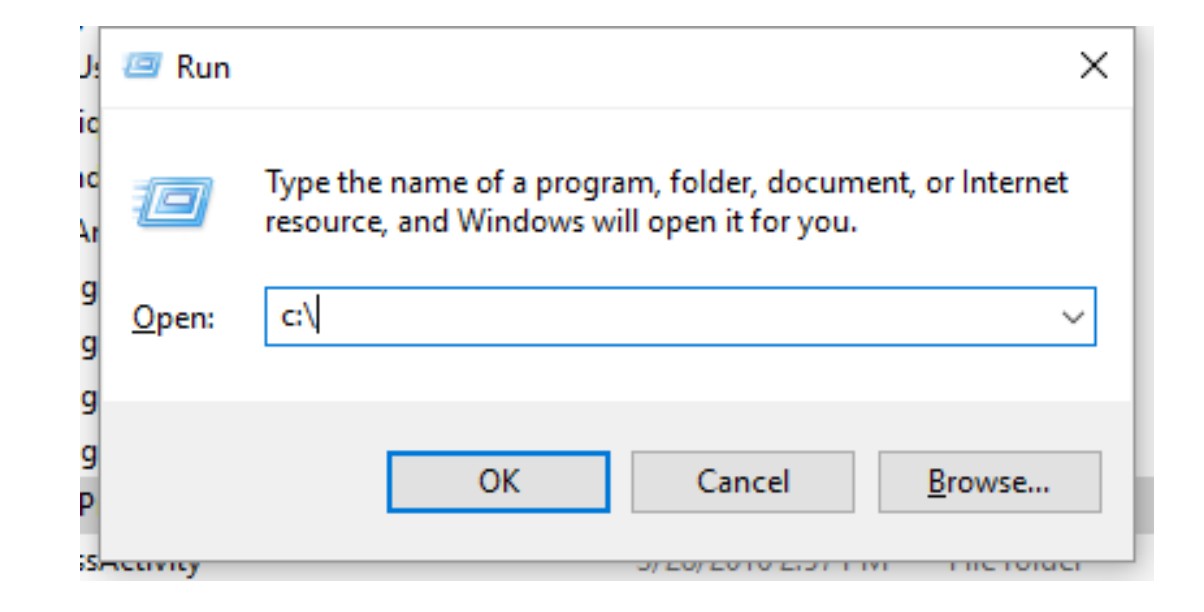

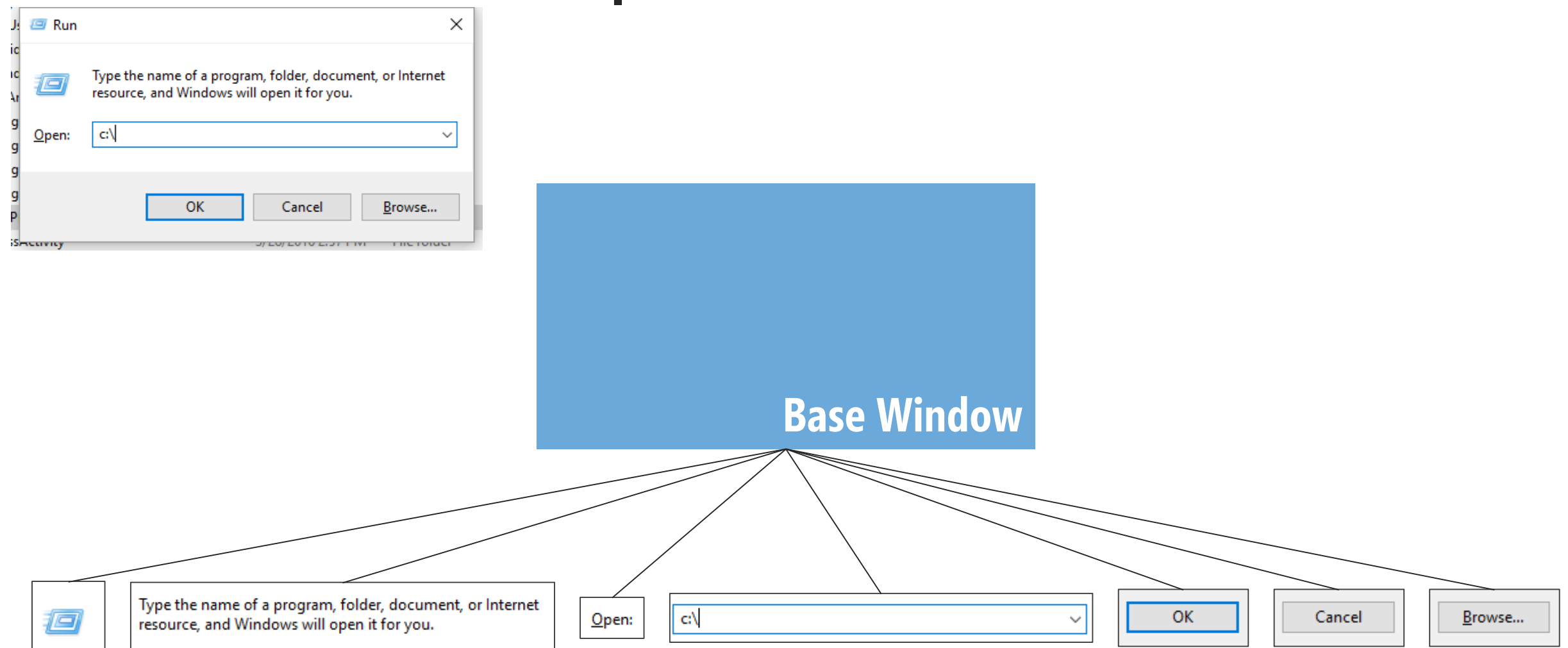

## **Actual Window Tree for MS Windows Run Dialog**

The actual Window Tree of the Run Dialog as observed from MS Spy++

| Microsoft Spy++ - [Windows 8]                                                                                                    |          |
|----------------------------------------------------------------------------------------------------|----------|
| □ <u>S</u> py Iree S <u>e</u> arch <u>V</u> iew <u>W</u> indow <u>H</u> elp                                                      | _ & ×    |
|                                                                                                    |          |
| –⊐ Window 00060224 "" tooltips_class32                                                                                           | <u>^</u> |
| –⊐ Window 00090750 "" tooltips_class32                                                                                           |          |
| –⊐ Window 000D2026 "" tooltips_class32                                                                                           |          |
| e-□ Window 003B1722 "Microsoft Spy++ - Windows 8" Afx:000000013FFC0000:8:000000000000000000000000000000                          | δF       |
| ── Window 000B0254 "" tooltips_class32                                                                                           |          |
| -□ Window 000A026C "MSCTFIME UI" MSCTFIME UI                                                                                     |          |
| ── Window 006A292E "Default IME" IME                                                                                             |          |
| e-□ Window 000E0770 "Run" #32770 (Dialog)                                                                                        |          |
| ─□ Window 00610B22 "" Static                                                                                                    |          |
| - Window 000D0778 "Type the name of a program, folder, document, or Internet resource, and Windows will open it for you." Static |          |
| -□ Window 005C2124 "&Open:" Static                                                                                               |          |
| ⊨ □ Window 001701E8 "notepad" ComboBox                                                                                           |          |
| └─□ Window 002B027C "notepad" Edit                                                                                               |          |
| ─□ Window 00190694 "Run in separate &memory space" Button                                                                        |          |
| □□ Window 002702E8 "OK" Button                                                                                                   |          |
| -□ Window 00230274 "Cancel" Button                                                                                               |          |
| └── Window 00150280 "&Browse" Button                                                                                             |          |
| Window 003206B6 "" Static                                                                                                    |          |
| □ Window 000104BE "MSCTFIME UI" MSCTFIME UI                                                                                      |          |
| ─────────────────────────────────────                                                                                            |          |
| ── Window 002127F0 "" TrackingTooltip                                                                                            |          |
| ভ⊡ Window 00182706 "Lecture15-EngineeringInterfacesII.pptx - PowerPoint" PPTFrameClass                                           |          |
| □ Window 00030430 "MSCTFIME UI" MSCTFIME UI                                                                                      |          |
| ─────────────────────────────────────                                                                                            |          |
| ─────────────────────────────────────                                                                                            |          |
| □ □ Window 005B192A "DefWindowProc function (Windows) - Google Chrome" Chrome_WidgetWin_1                                        | -        |
| <ul> <li>III</li> <li>Ear Help, press F1</li> </ul>                                                                              | NUM      |
| or rep, provid                                                                                                    | HOM      |

### Make Window Tree

Take out your sketchbooks, and make a Window Tree of the following

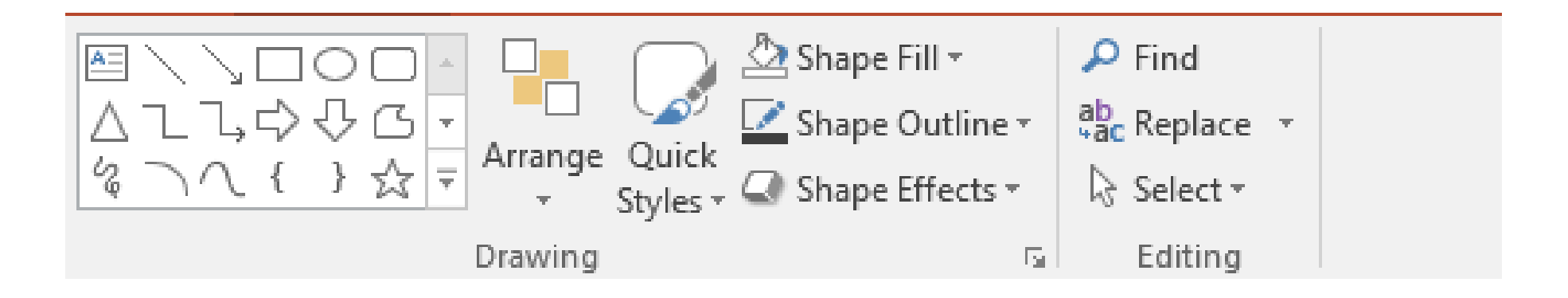

| Arrange Quick Shape Outline ▼ | P Find     abc Replace ▼ |  |
|-------------------------------|--------------------------|--|
| Styles → Styles → Styles →    | Select                   |  |
| Drawing 🕞                     | Editing                  |  |

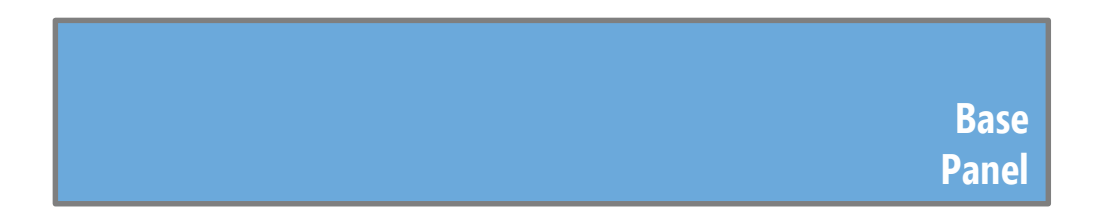

| 🖴 🔪 🗆 O 🗆 💷 🕥 🖄 Shape Fill 🗸                                                                                                    | 🔎 Find              |  |
|----------------------------------------------------------------------------------------------------|---------------------|--|
| △பப், பில் பிட 🦯 💆 🖾 Shape Outline -                                                                                                    | ab<br>⊊ac Replace → |  |
| $\langle \langle \neg \land \langle \rangle \rangle \rightarrow \langle \neg \rangle$ Arrange Quick<br>$\Rightarrow$ Styles $\Rightarrow$ Shape Effects $\Rightarrow$ | 🗟 Select 🕶          |  |
| Drawing 5                                                                                                    | Editing             |  |

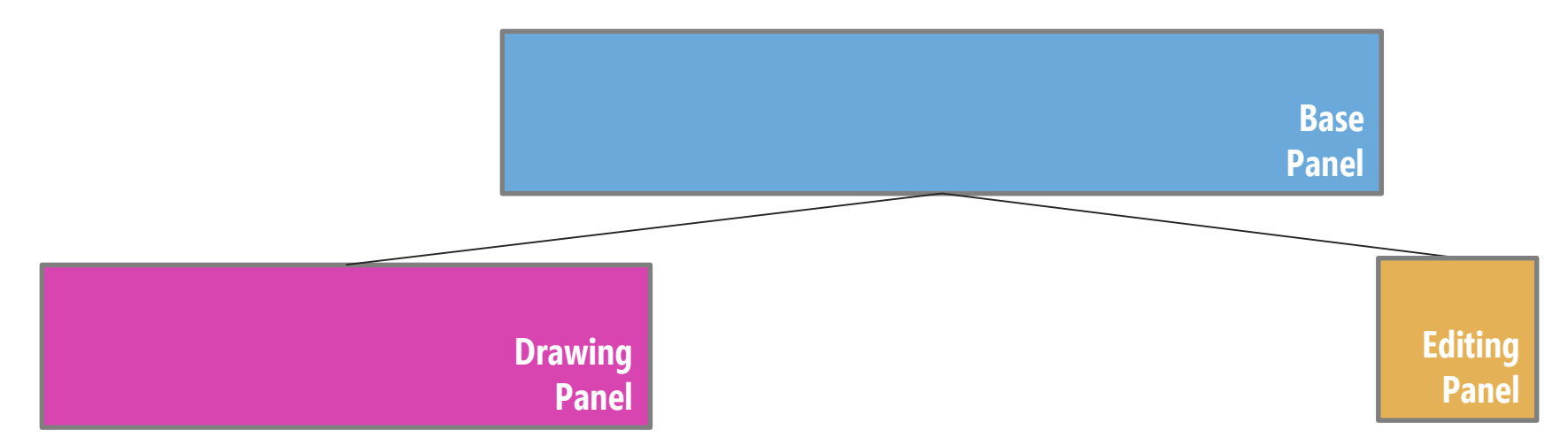

| Arrange Quick →                                       | P Find<br>ab<br>cac Replace ▼ |  |
|-------------------------------------------------------|-------------------------------|--|
| Styles - G Shape Effects - Styles - G Shape Effects - | l∂ Select =                   |  |
| Drawing 🕞                                             | Editing                       |  |

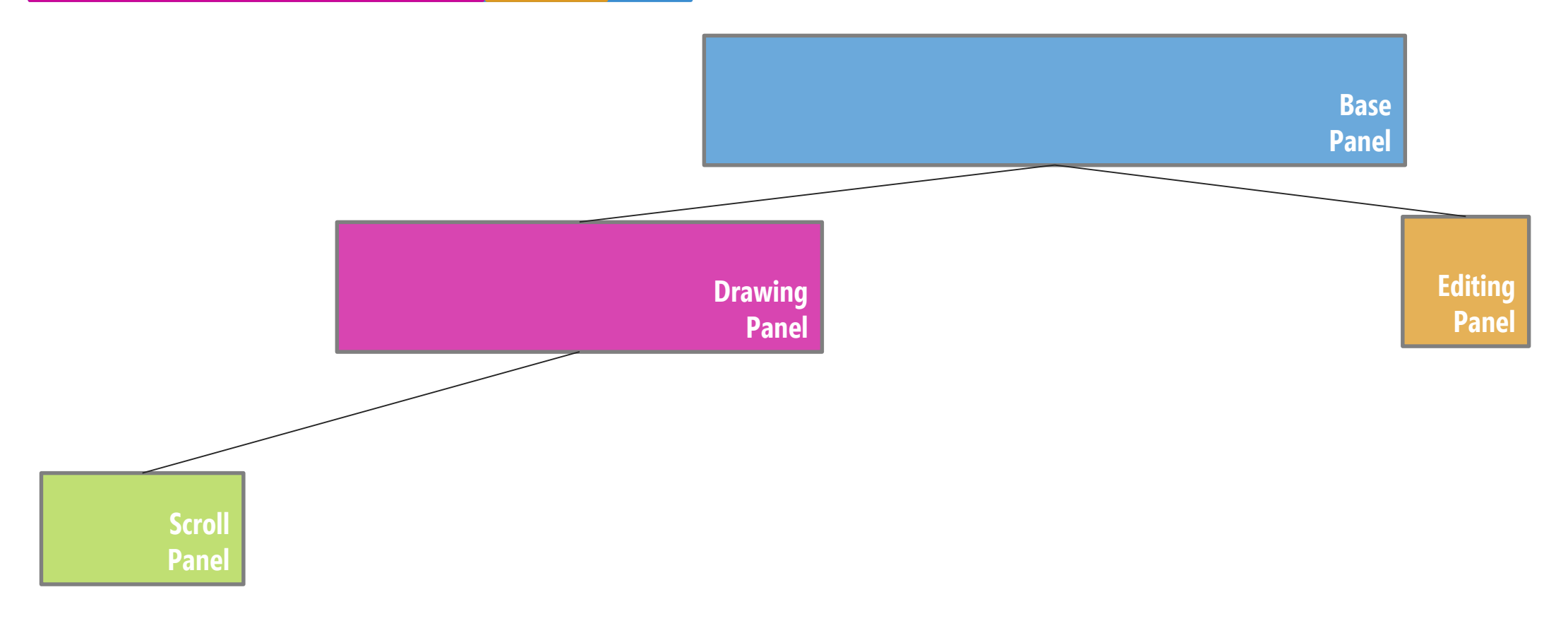

| 🔤 🔪 🗋 🖸 📄 💷 👘 🖄 Shape Fill 🗸                                                                                                    | 🔎 Find              |  |
|----------------------------------------------------------------------------------------------------|---------------------|--|
| △ 辶 乁, ➪ 殳 ⑭ 🔽 Shape Outline -                                                                                                    | ab<br>Gac Replace 🔻 |  |
| $\langle \langle \neg \land \langle \rangle \rangle \Rightarrow \Rightarrow \Rightarrow \Rightarrow Styles \Rightarrow Guick and Shape Effects \Rightarrow Styles \Rightarrow Guick and Shape Effects \Rightarrow \Rightarrow Styles \Rightarrow Guick and Shape Effects \Rightarrow \Rightarrow Styles \Rightarrow Guick and Shape Effects \Rightarrow \Rightarrow Styles \Rightarrow Styles \Rightarrow Guick and Shape Effects \Rightarrow \Rightarrow Styles \Rightarrow Styles \Rightarrow Sty$ | 🗟 Select 🛪          |  |
| Drawing 5                                                                                                    | Editing             |  |

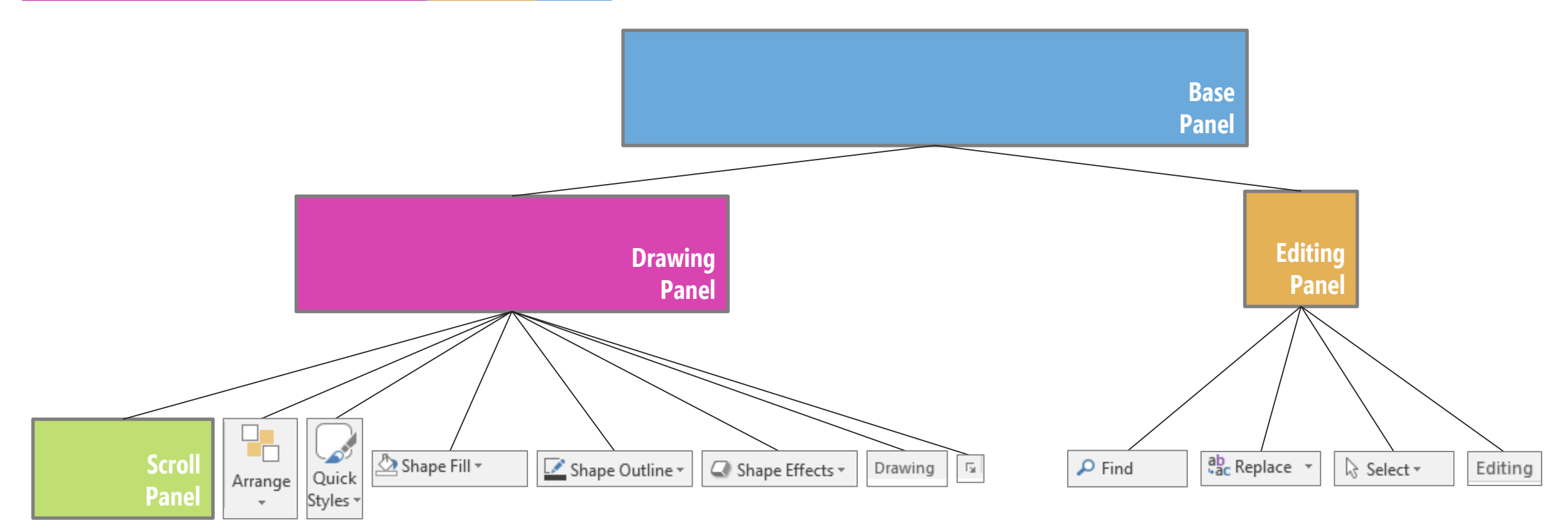

| 「「「」」」)」<br>人工 しつ ひょう しょう (Appe Fill マート) (Appe Outline マート) (Appe Outline Tep) (Appe Outline Tep) (Appe Outline Tep) (Appe Outline Tep) (Appe Outline Tep) (Appe Outline Tep) (Appe Out |          |  |
|----------------------------------------------------------------------------------------------------|----------|--|
| るうへ { } ☆ マ Arrange Quick Shape Effects *                                                                                                    | Select - |  |
| Drawing 5                                                                                                    | Editing  |  |

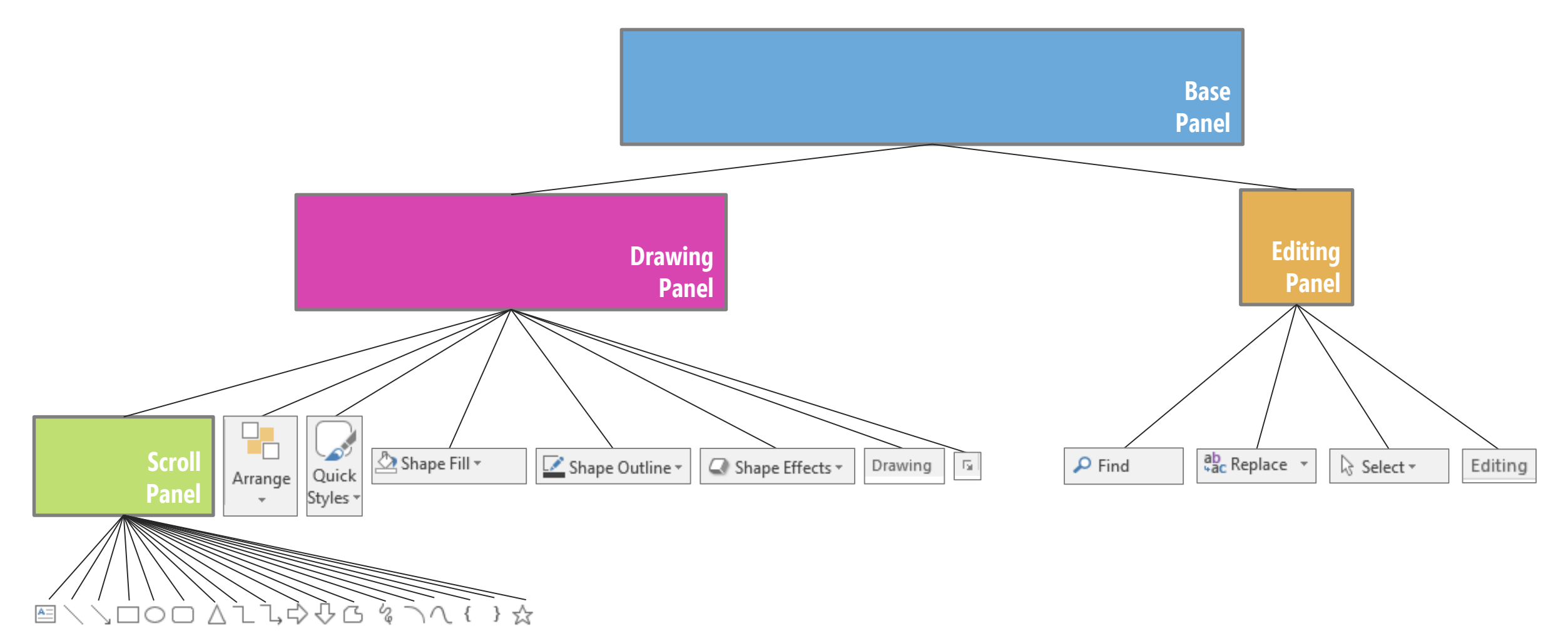

| Arrange Quick - Shape Outline *            | P Find     ab cac Replace     ▼ |  |
|--------------------------------------------|---------------------------------|--|
| る / ( { ) 云 マ 、 Styles + Q Shape Effects * | l∂ Select -                     |  |
| Drawing 5                                  | Editing                         |  |

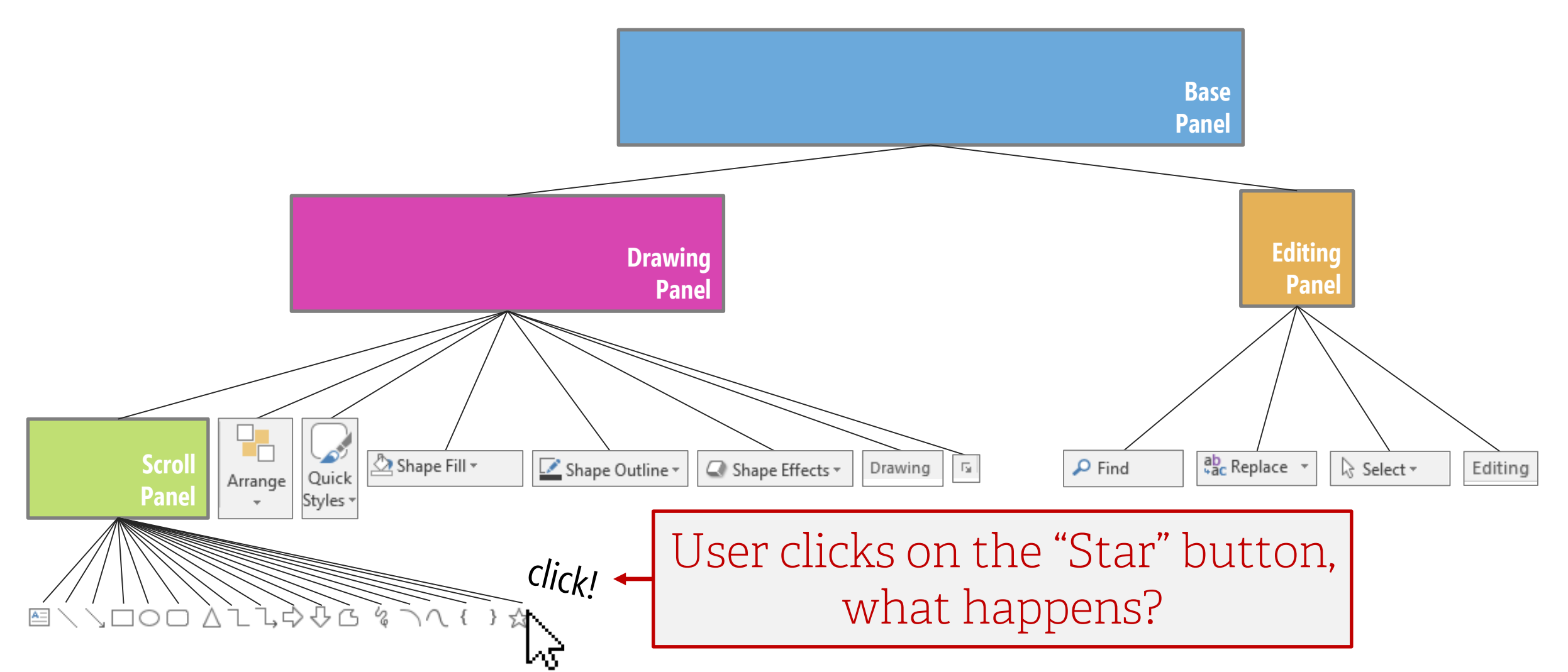

## **Two Event Routing Approaches**

| riogram i | vent Queue     |             |            |
|-----------|----------------|-------------|------------|
| WM_LBU    | TTONDOWN, 0x0  | )23, [data] |            |
| WM_LBU    | TTONUP, 0x023, | [data]      |            |
|           |                |             |            |
|           |                |             |            |
|           |                |             |            |
|           |                |             |            |
| indow /   | Application    | 1, Handl    | <br>e=0x02 |
| indow /   | Application    | 1, Handl    | e=0x02     |
| indow /   | Application    | 1, Handl    | e=0x02     |
| indow /   | Application    | 1, Handl    | e=0x02     |
| indow /   | Application    | 1, Handl    | e=0x02     |
| indow A   | Application    | 1, Handl    | e=0x02     |
| indow A   | Application    | 1, Handl    | e=0x02     |

Application processes the event queue in the UI thread message loop, but how does it know which window to send the event to?

- 1. Sub-window handles. In the Windows OS, every single component drawn to the screen is a "window" and has its own window handle (address), so the application uses that for message routing (as we just saw!).
- 2. Hit testing. The application uses "hit testing" to check for the top-most window component (z-axis) (which is also the bottom most component in window tree) and routes the message there.

## **Two Event Routing Approaches**

| DOWN, 0x023, [data | a]                                                                 |
|--------------------|--------------------------------------------------------------------|
| JP, 0x023, [data]  |                                                                    |
|                    |                                                                    |
|                    |                                                                    |
|                    |                                                                    |
|                    | I                                                                  |
|                    |                                                                    |
| ueue               |                                                                    |
| lueue              |                                                                    |
| )ueue              |                                                                    |
| )ueue              |                                                                    |
| )ueue              |                                                                    |
|                    | Queue<br>DOWN, 0x023, [data<br>JP, 0x023, [data]<br>ication 1, Han |

Application processes the event queue in the UI thread message loop, but how does it know which window to send the event to?

- 1. Sub-window handles. In the Windows OS, every single component drawn to the screen is a "window" and has its own window handle (address), so the application uses that for message routing (as we just saw!).
- 2. Hit testing. The application uses "hit testing" to check for the top-most window component (z-axis) (which is also the bottom most component in window tree) and routes the message there.

Regardless of method, are input events processed bottom-up or top-down in Window Tree?

## **Two Event Routing Approaches**

| WM_LBUTTONDOWN,                         | 0x023, [data]     |
|-----------------------------------------|-------------------|
| WM_LBUTTONUP, 0x0                       | 23, [data]        |
|                                         |                   |
|                                         |                   |
|                                         |                   |
|                                         |                   |
| indow Applicatio                        | n 1, Handle=0x02  |
| indow Applicatio<br>Program Event Queue | n 1, Handle=0x02  |
| indow Applicatio<br>Program Event Queue | n 1, Handle=0x02  |
| indow Applicatio<br>Program Event Queue | n 1, Handle=0x02  |
| indow Applicatio                        | on 1, Handle=0x02 |
| indow Applicatio<br>Program Event Queue | n 1, Handle=0x02  |

Application processes the event queue in the UI thread message loop, but how does it know which window to send the event to?

- 1. Sub-window handles. In the Windows OS, every single component drawn to the screen is a "window" and has its own window handle (address), so the application uses that for message routing (as we just saw!).
- 2. Hit testing. The application uses "hit testing" to check for the top-most window component (z-axis) (which is also the bottom most component in window tree) and routes the message there.

A: Events are always processed bottom-up

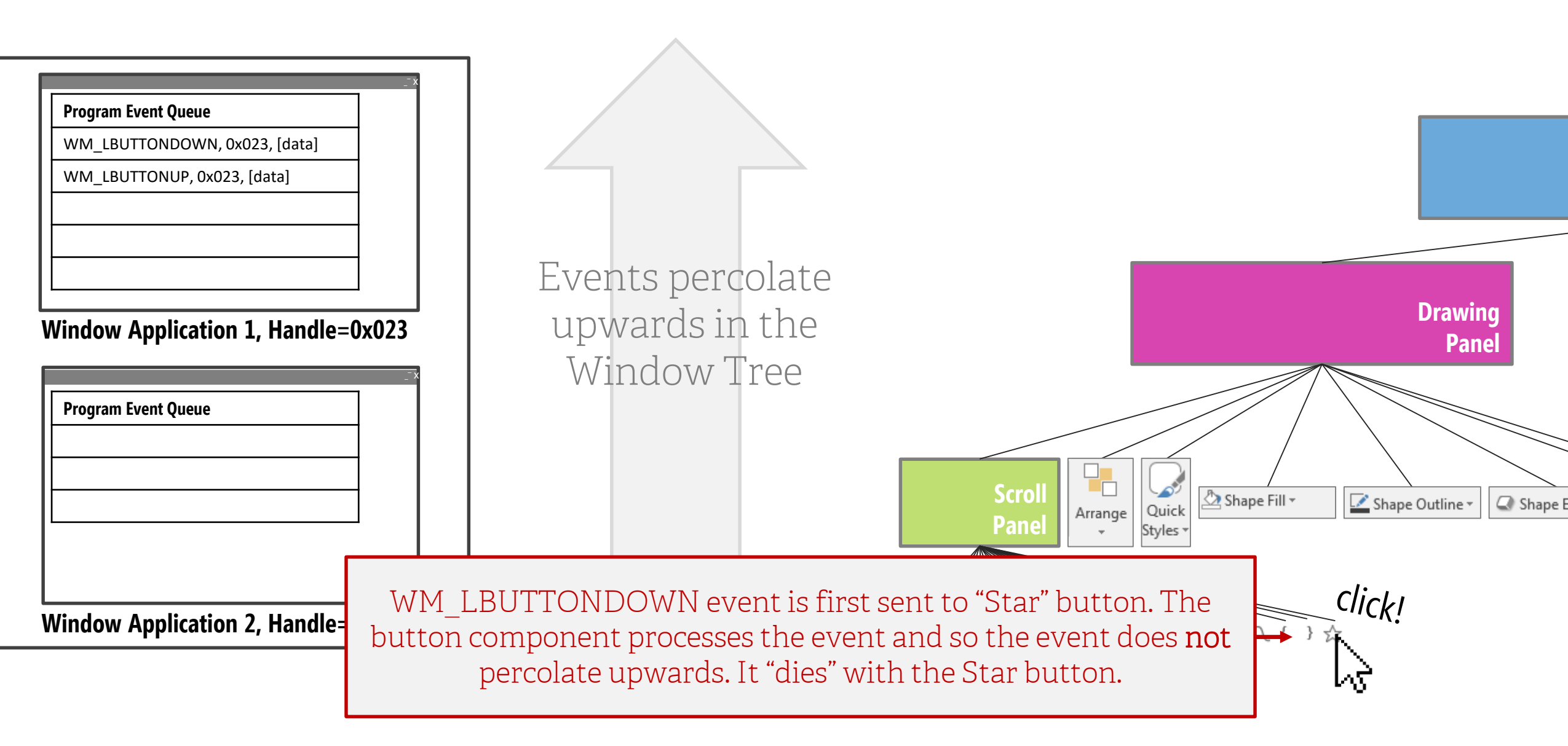

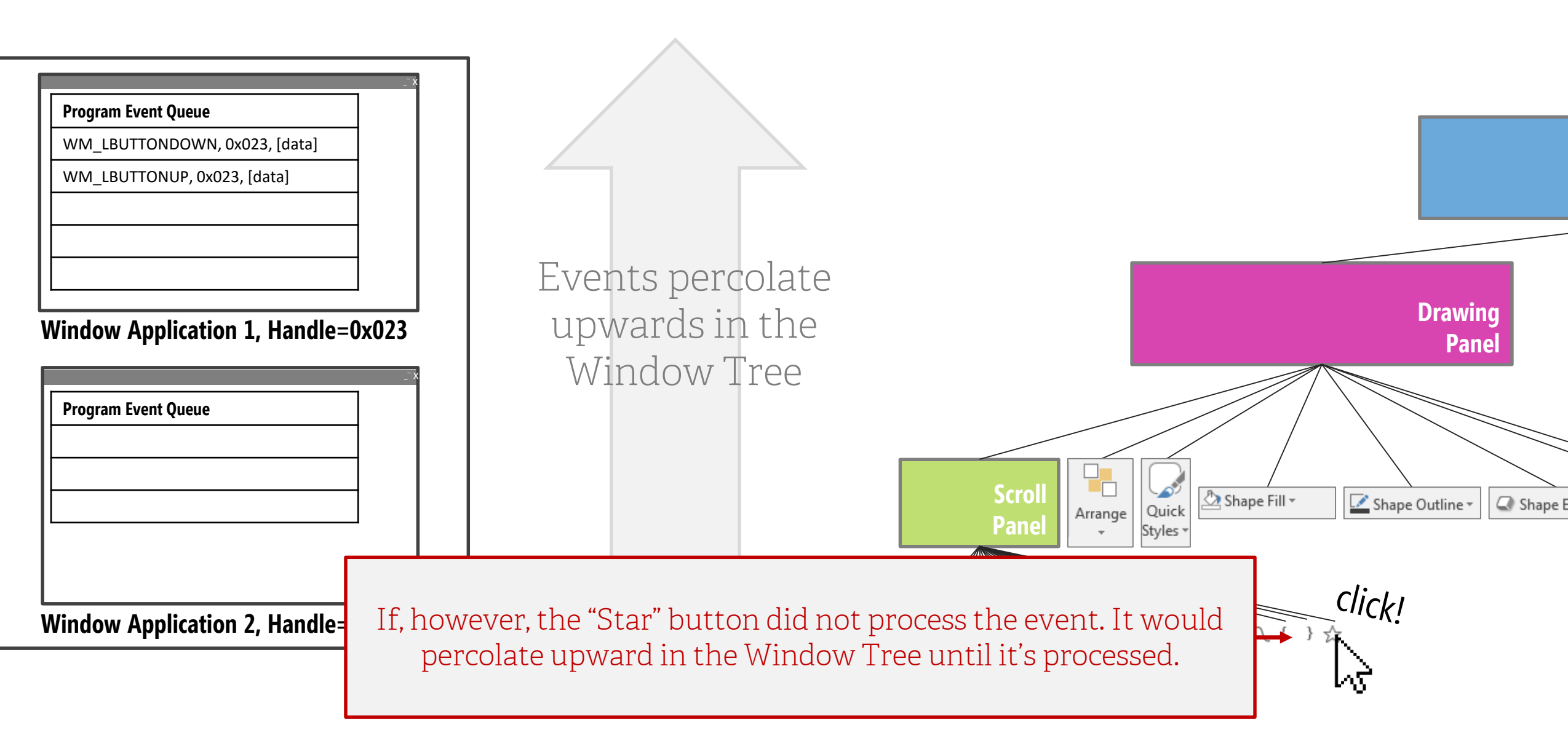

![](_page_51_Figure_1.jpeg)

![](_page_52_Figure_1.jpeg)

![](_page_53_Figure_1.jpeg)

### **WPF Example**

#### XAML Code

```
<Border Height="50" Width="300"
BorderBrush="Gray" BorderThickness="1">
<StackPanel Background="LightGray" Orientation="Horizontal"
Button.Click="CommonClickHandler">
<Button Name="YesButton" Width="Auto" >Yes</Button>
<Button Name="NoButton" Width="Auto" >No</Button>
<Button Name="CancelButton" Width="Auto" >Cancel</Button>
</stackPanel>
</Border>
```

#### Windows UI

![](_page_54_Figure_4.jpeg)

### WPF Example

#### XAML Code

![](_page_55_Figure_2.jpeg)

![](_page_55_Figure_3.jpeg)

No

Yes

Cancel

Panel

#### Windows UI

![](_page_55_Figure_5.jpeg)

**From the docs:** In this simple element tree, the source of a <u>Click</u> event is one of the <u>Button</u> elements. When a <u>Button</u> is clicked, it is the first element with the opportunity to handle the event. If no handler attached to the <u>Button</u> acts on the event, then the event will bubble upwards to the <u>Button</u> parent in the element tree, which is the <u>StackPanel</u>. Again, if the <u>StackPanel</u> does not handle the event, it bubbles up to <u>Border</u>, and then beyond to the root of the element tree (the main Window).

## Event Processing: Making Sense of Invalidate()

Why don't you call onDraw() directly to paint a window?

Instead, we call Invalidate(), which places a WM\_PAINT message into the application's message queue.

It's because of the event-driven nature of UI. We treat a paint event like any other user-oriented event, so we can keep processing user input dynamically.

![](_page_57_Picture_0.jpeg)

When the user moves the mouse, the OS moves a bitmap on the screen called the **mouse cursor** 

The mouse cursor contains a **single-pixel point** called the **hot spot**, a point that the OS tracks and recognizes as the **cursor position** 

When a mouse event occurs, the **window that contains the hot spot** (typically) receives the **mouse message** resulting from the event

# Example Mouse Messages (Windows)

| Move Messages | Description                                               |
|---------------|-----------------------------------------------------------|
| WM MOUSEMOVE  | The user moves the cursor within the client area          |
| WM MOUSEHOVER | The cursor hovers over the client area for a certain time |
| WM MOUSELEAVE | The cursor leaves the client area                         |

| <b>Button Messages</b> | Description                                 |
|------------------------|---------------------------------------------|
| WM LBUTTONDBLCLK       | The left mouse button was double-clicked.   |
| WM_LBUTTONDOWN         | The left mouse button was pressed.          |
| WM_LBUTTONUP           | The left mouse button was released.         |
| WM_MBUTTONDBLCLK       | The middle mouse button was double-clicked. |
| WM_MBUTTONDOWN         | The middle mouse button was pressed.        |
| WM_MBUTTONUP           | The middle mouse button was released.       |
| WM_RBUTTONDBLCLK       | The right mouse button was double-clicked.  |
| WM_RBUTTONDOWN         | The right mouse button was pressed.         |
| WM_RBUTTONUP           | The right mouse button was released.        |
| WM_XBUTTONDBLCLK       | An X mouse button was double-clicked.       |
| WM_XBUTTONDOWN         | An X mouse button was pressed.              |
| WM_XBUTTONUP           | An X mouse button was released.             |

# A Mouse Message Data (Windows)

[X,Y] coordinate of the cursor hot spot

Flags such as MK\_SHIFT (The SHIFT key is down) and MK\_CONTROL (The CTRL key is down)

Information about which button is down (legacy Windows supported up to 5-button mice; unsure about Win10)

![](_page_60_Figure_0.jpeg)

Windows provides device-independent keyboard support for applications by installing a keyboard device driver for the current keyboard

The keyboard device driver receives scan codes from the keyboard, which are sent to the keyboard layout processor (for language dependence), which are then translated into event messages, and posted to the infocus window in the application.

This is exactly like the Event Processing Diagram from before, just a different illustration

![](_page_61_Figure_2.jpeg)

![](_page_62_Figure_1.jpeg)

![](_page_63_Figure_1.jpeg)

user types a key—one when the user presses the key, another when the user releases the key.

![](_page_64_Figure_1.jpeg)

![](_page_65_Figure_1.jpeg)

The keyboard device driver analyzes the scan code and **translates it to a virtual keycode**, which is a device-independent value defined by the OS that identifies the key. The **driver then creates an event message** that includes the scan code, the virtual keycode, and other data and places the message into the OS message queue.

![](_page_66_Figure_1.jpeg)

queue of the appropriate application.

![](_page_67_Figure_1.jpeg)

The OS removes the message from the system message queue and posts it to the message queue of the appropriate application. The OS determines which application should receive keyboard events based on 'keyboard focus.' Only one window in the OS can have the keyboard focus at a time.

![](_page_68_Figure_1.jpeg)

### In-Class Work on TA04 Mid-Fi

I want to come around and check-up on teams

Can also ask questions about Android II assignment

### **UI Containers and Components**

### **UI** Containers

Contain one or more UI components

### UI Components

Each UI component is a class with a paint method, list of event listeners, and

![](_page_71_Picture_0.jpeg)

### **Dark Palette**
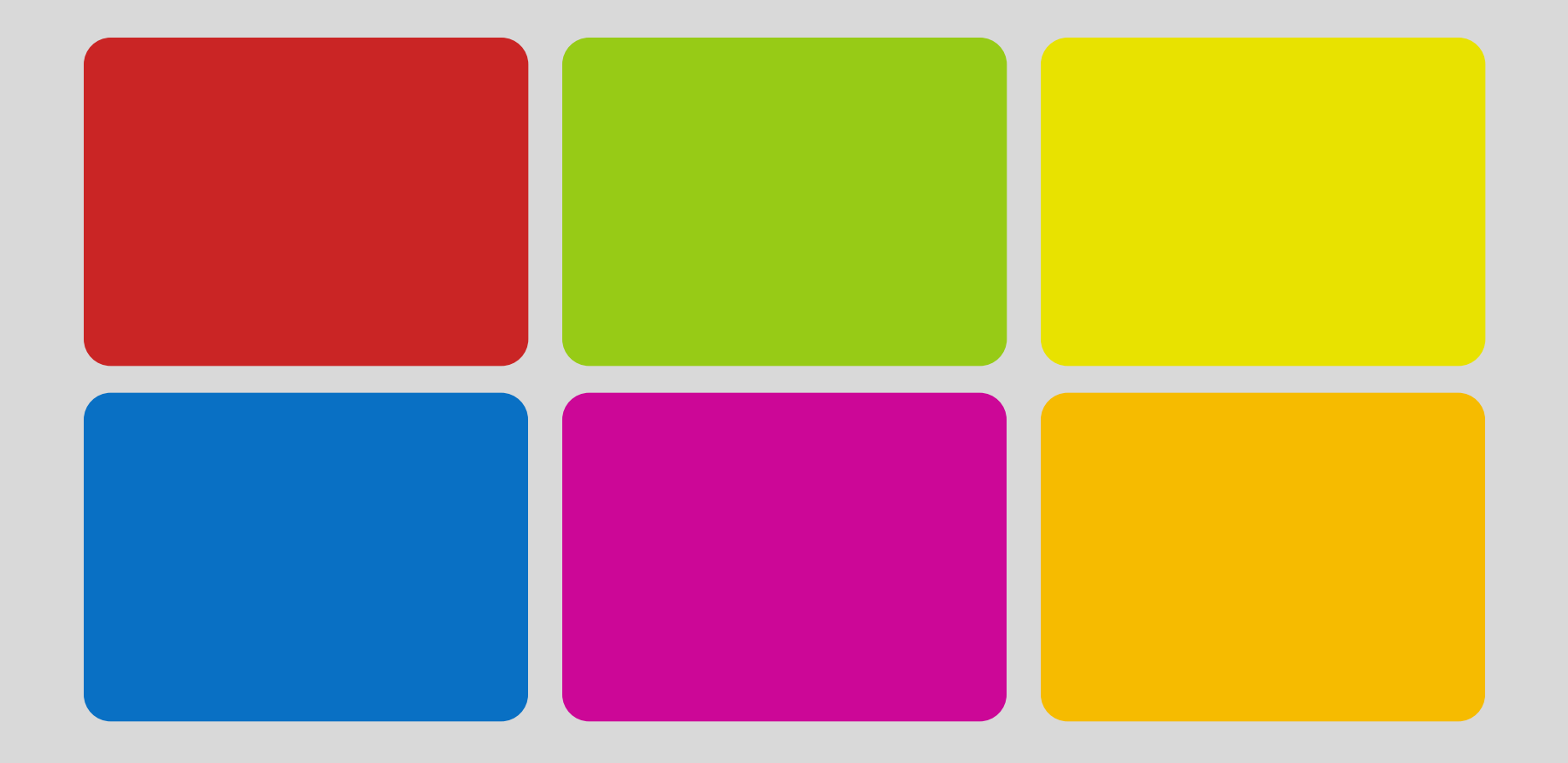

## **Light Palette**

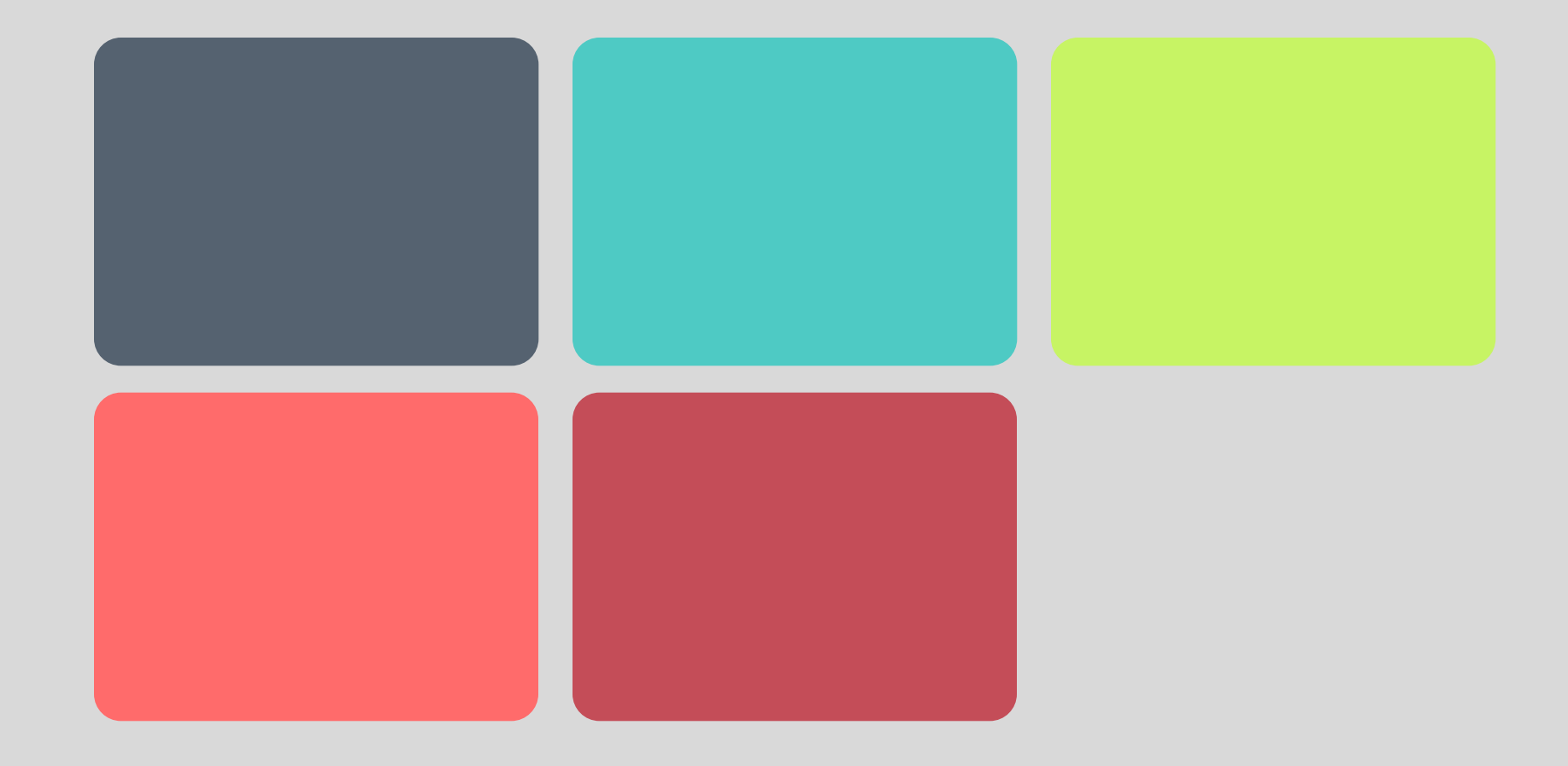

## **Light Palette**

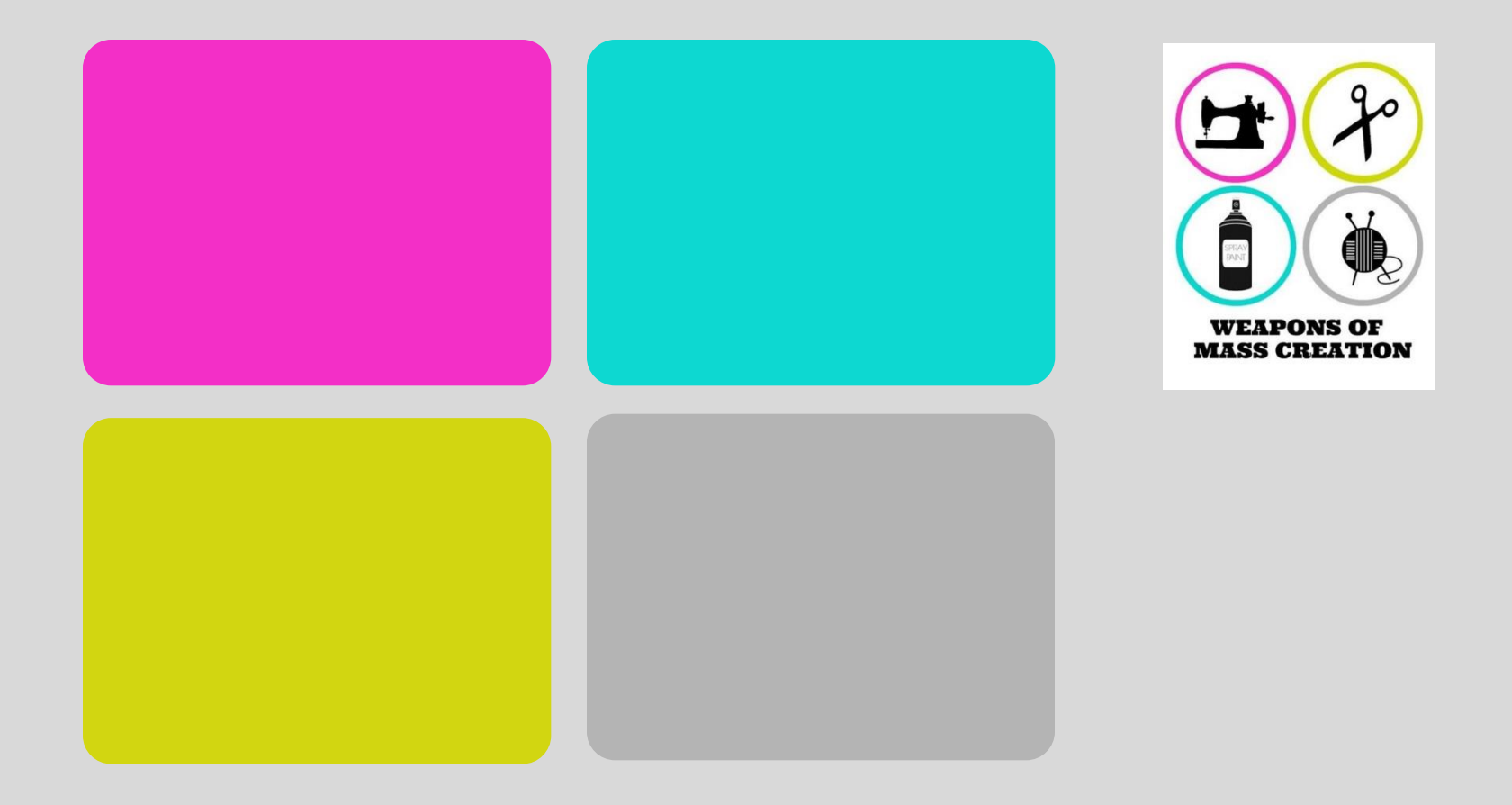

## **Light Palette**